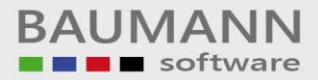

## Wie erreiche ich was?

| Projekt:     | <u>Warenwirtschaft (WWSBAU)</u> |
|--------------|---------------------------------|
| Bezeichnung: | <u>Seriennummern</u>            |
| Version:     | <u>7.0</u>                      |
| Datum:       | <u>08.08.2017</u>               |

## Kurzbeschreibung:

Mit diesem Leitfaden erhalten Sie eine kurze, tabellarische Anleitung, um in Ihrem Hause die <u>Seriennummern</u> für Artikel zu organisieren bzw. anzuwenden.

Bei **Fertigungsbetrieben** hat die **Seriennummer** eine zentrale Bedeutung. Alle gefertigten Artikel werden in der Regel mit einer **Seriennummer** versehen. Diese Seriennummer führt sich fort bis zum **Verkauf** des Artikels. Auf dem **Lieferschein** und bei der **Rechnung** wird auf die **Seriennummer** des **Artikels** hingewiesen. Im eigenen Hause wird die **Seriennummer** in einer zentralen Datei festgehalten, um zu jeder Zeit über die **Seriennummer** wieder zum gefertigten **Artikel** zurückzufinden. Somit kann über die **Seriennummer** der **Lebenslauf** eines **Artikels** (wann gefertigt, wann verkauft, usw.) dargestellt werden.

Auch im **Einkauf** spielt die **Seriennummer** eine große Rolle. Beim **Lagerzugang** müssen die Serienummern, die auf den Artikeln angebracht sind, erfasst werden. Nur dadurch ist es möglich, über die **Serienummer** ein gekauftes Teil (Artikel) zu verfolgen.

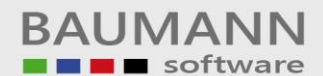

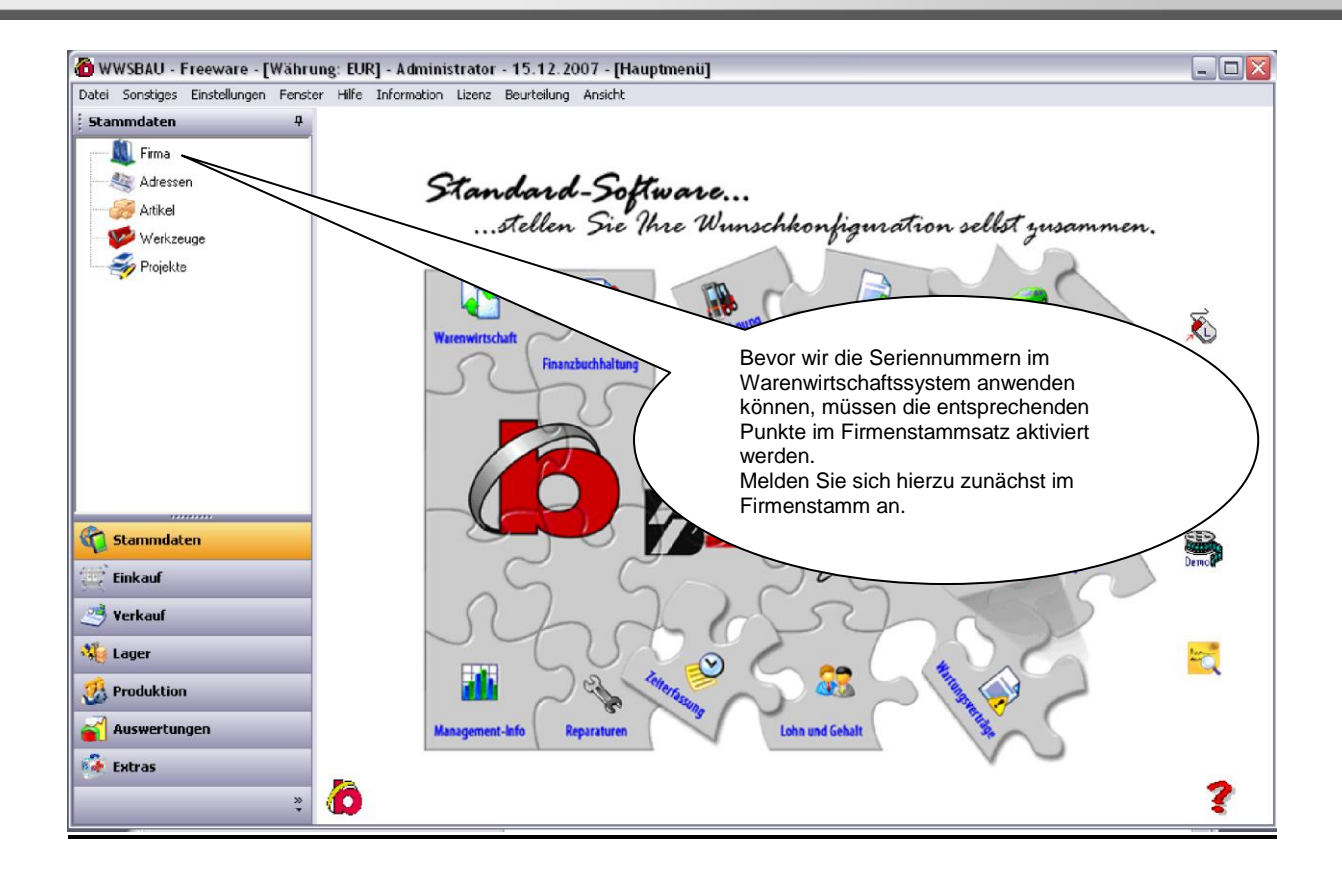

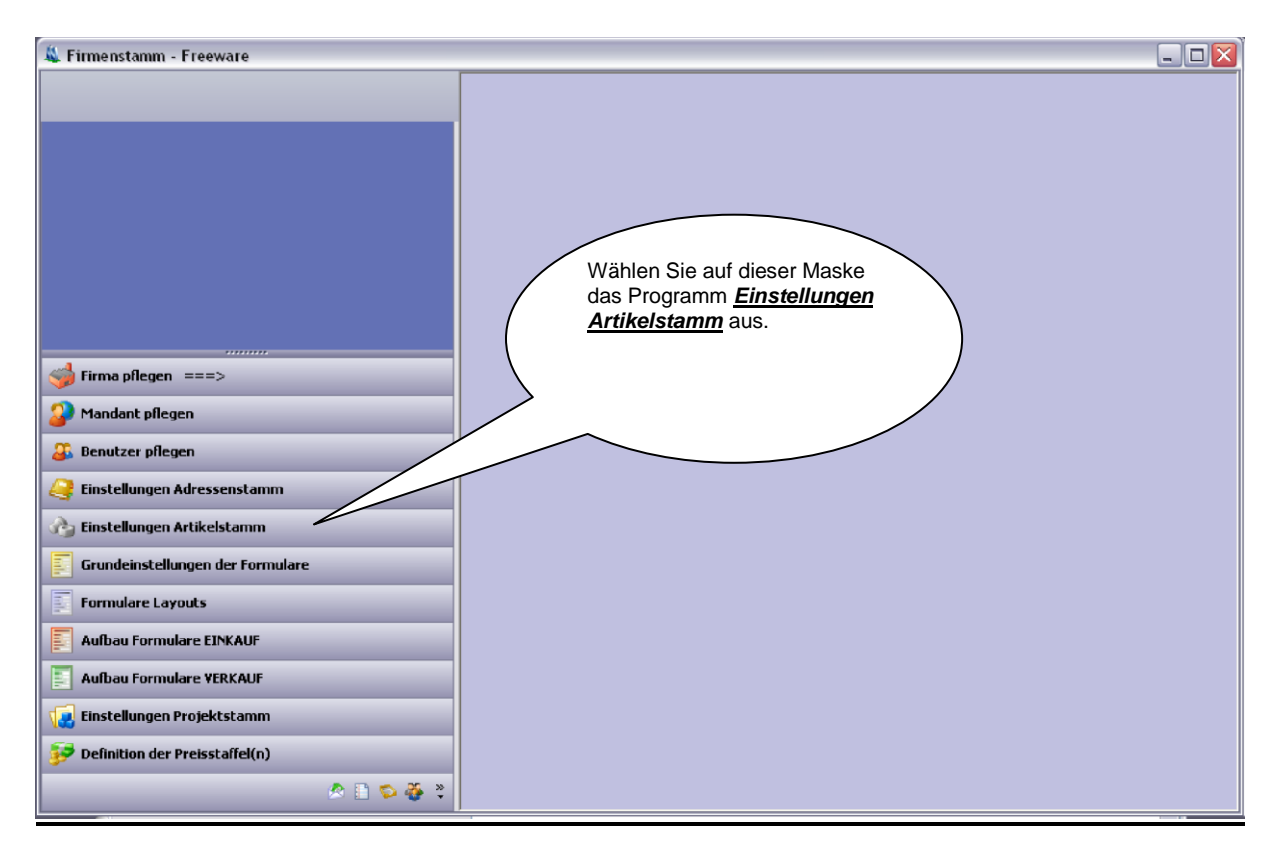

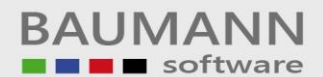

| 🍇 Firmenstamm - Freeware                                        |                                  |
|-----------------------------------------------------------------|----------------------------------|
|                                                                 |                                  |
|                                                                 |                                  |
| Definition der Farbeinstellungen für den 🗠                      |                                  |
| 📑 Definition der Felder für die Chargen-Verwaltung              |                                  |
| Definition der Zu-Abschläge für den     Einkauf/Verkauf         |                                  |
| 😽 Vorgaben für die Vergabe von Seriennummern 🛛 🖳                |                                  |
| Definition der Feldbezeichniter auf der Karte<br>Verkaufspreise |                                  |
| Refinition der Materialgruppen für Arti                         |                                  |
| - Definition des Feldberstehnung einf des Ma                    |                                  |
| 🐳 Firma pflegen ===>                                            |                                  |
| 3 Mandant pflegen                                               | Hier aktivieren wir das Programm |
| 🔉 Benutzer pflegen 🕴 f                                          | ür die Vergabe der               |
| instellungen Adressenstamm                                      | <u>seriennummernkreise</u> .     |
| Cog Einstellungen Artikelstamm                                  |                                  |
| Grundeinstellungen der Formulare                                |                                  |
| Formulare Layouts                                               |                                  |
| Aufbau Formulare EINKAUF                                        |                                  |
| aufbau Formulare YERKAUF                                        |                                  |
| 🕡 Einstellungen Projektstamm                                    |                                  |
| 📴 Definition der Preisstaffel(n)                                |                                  |
| 🖉 🖓 🗢 👔 🗞                                                       |                                  |

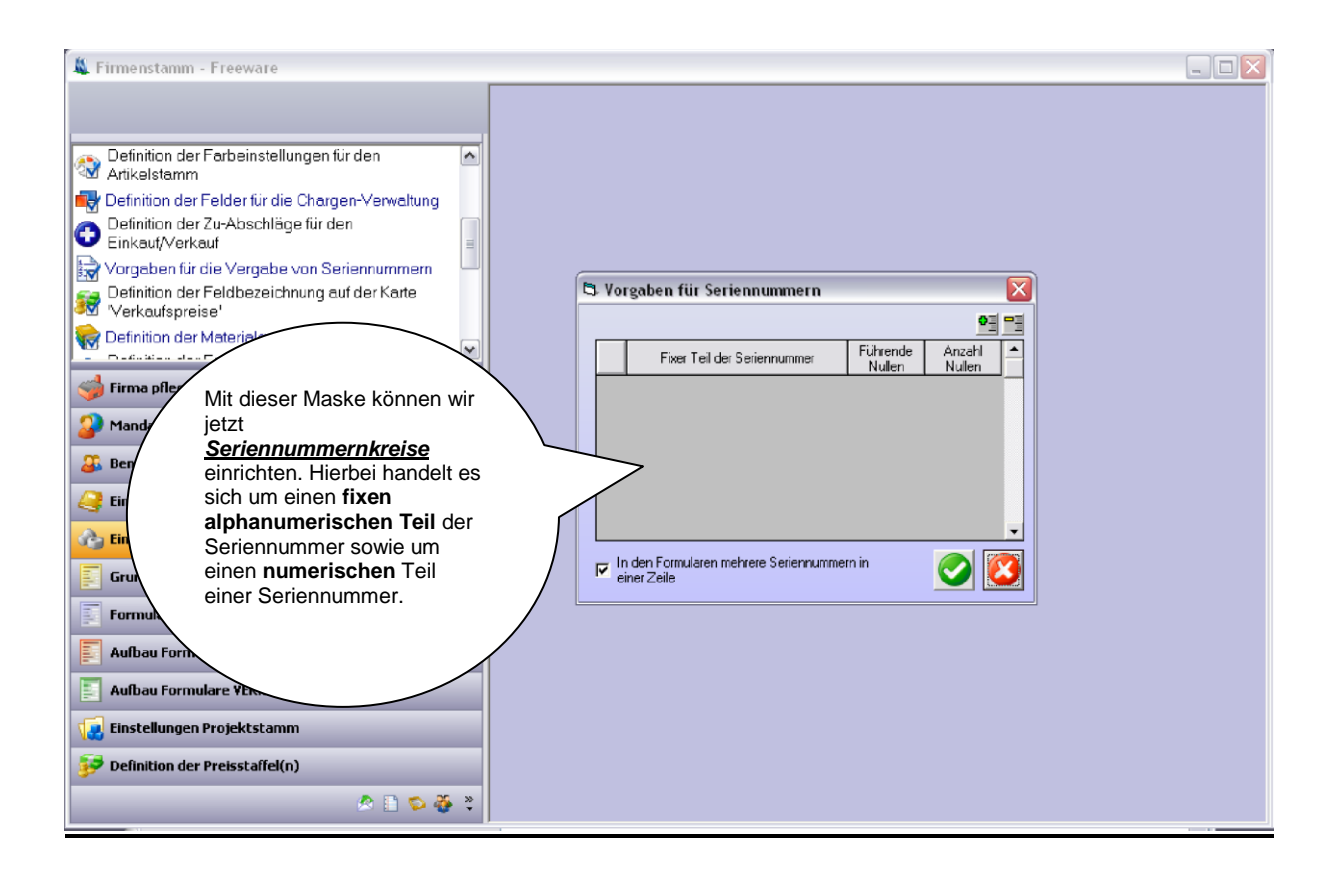

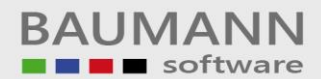

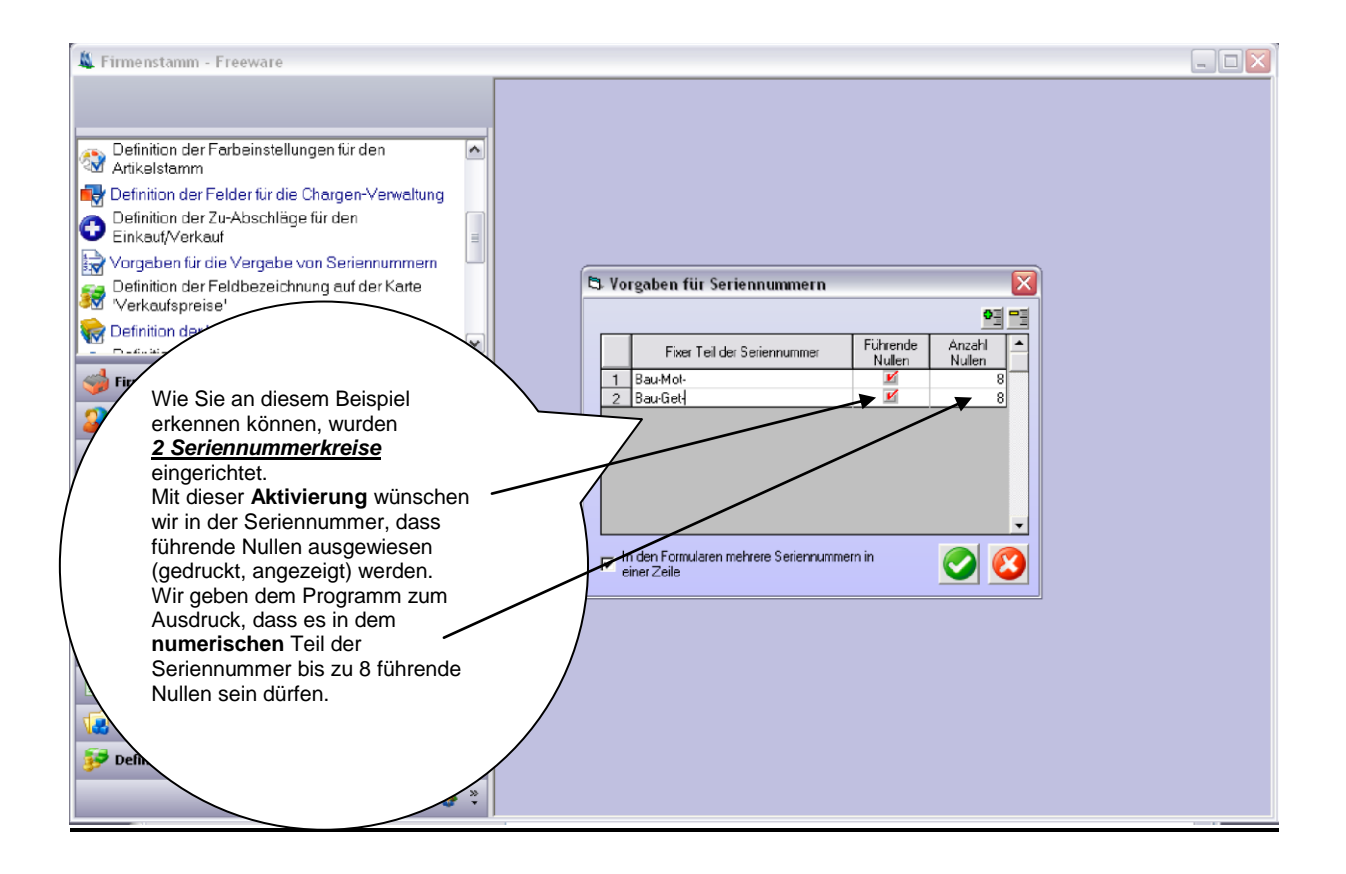

Diese hier angelegten **Seriennummernkreise** können jetzt in den **Artikeln** genutzt werden.

Bei der Vergabe von **Seriennummern** behält sich das System jeweils die **letzte Seriennummer** im Gedächtnis, damit bei der folgenden Vergabe von Seriennummern die **nächste** Nummer maschinell zur Verfügung gestellt werden kann.

Sollten Sie zu einem späteren Zeitpunkt neue **Nummernkreise** benötigen, so können Sie diese problemlos hinzufügen.

## Merke:

Im **numerischen** Teil der **Seriennummer** können Sie bestimmen, wie viele **führende** Nullen gewünscht werden.

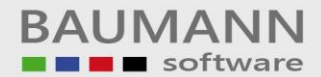

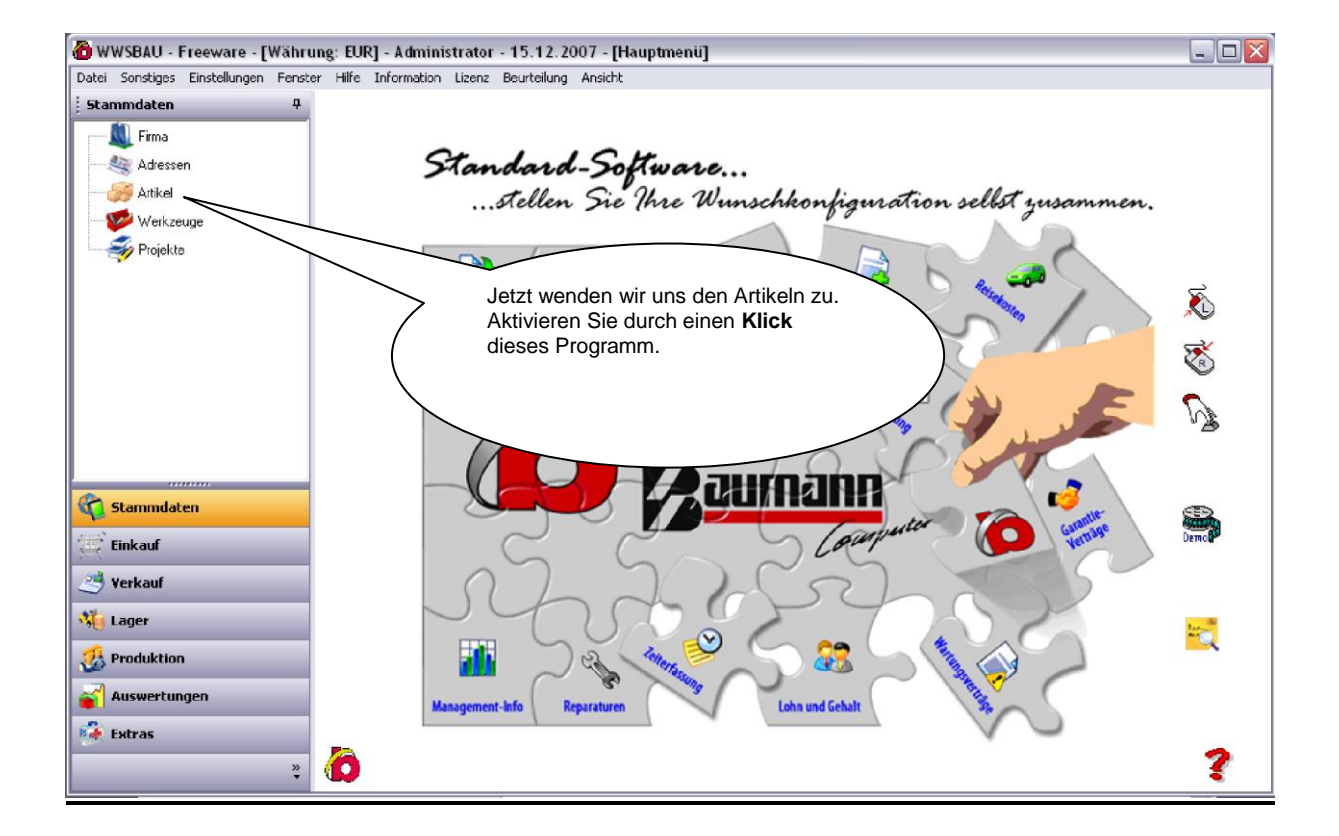

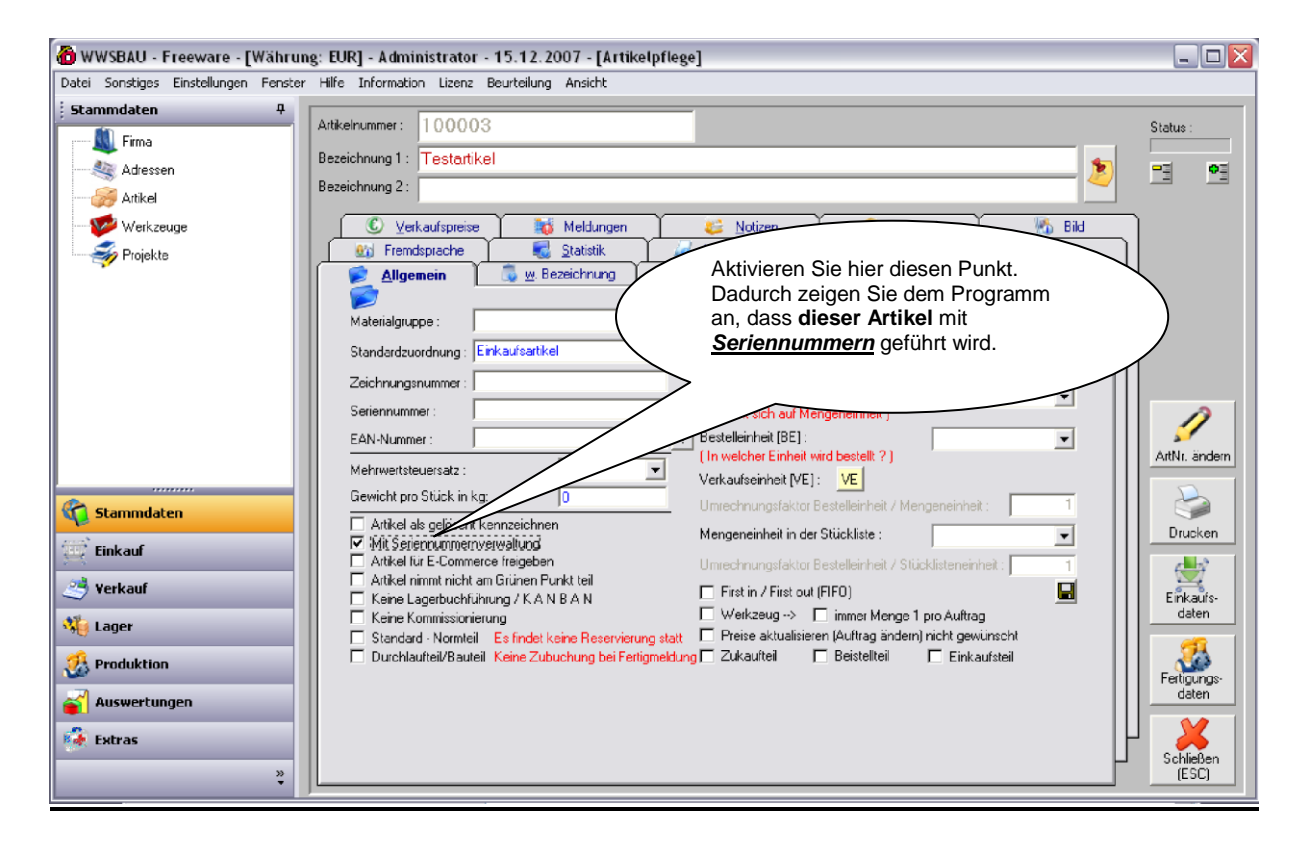

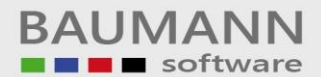

| 🙆 WWSBAU - Freeware - [Währu         | ng: EUR] - Administrator - 15.12.2007 - [Artikelpflege]                                                                                                    |                                            |
|--------------------------------------|----------------------------------------------------------------------------------------------------|--------------------------------------------|
| Datei Sonstiges Einstellungen Fenste | r Hilfe Information Lizenz Beurteilung Ansicht                                                                                                    |                                            |
| Stammdaten 4                         | Attikelnummer: 100000<br>Bezeichnung 1: Test-Artikel 1 (Test)<br>Bezeichnung 2: Test-Artikel 1                                                                                                    | Status :                                   |
| 🥐 Werkzeuge<br>🌮 Projekte            | C Verkaufspreise       Hungen       Noticen       Bestand       Bid         C Verkaufspreise       Mäße/Intrastat       Egternes       Inventur         Allgemein       W Bezer       Inchn Daten       Berutgerdelinieit       Inventur         Materialgruppe :       Gruppe-1       Standardzuordnung:       Ein weiterer Artikel wird gekennzeichnet, dass er für die Seriennummern vorgesehen ist.       Inventur         Seriennummer :       Vorgesehen ist.       Mehrwertsteuersatz :       International Meterial State | AttNr. ändern                              |
| Stammdaten                           | Gewicht pro Stück in kg:<br>☐ Artikel als gelöscht kennzeichnen<br>☑ Mit Serenoummenverwaltung<br>☐ Artikel für E-Commerce treigeben<br>1 Stück [BE] = ? Stück :<br>1                                                                                                    | Drucken                                    |
| 🥶 Yerkauf                            | Artiket immut nicht am Grünen Purkt teil     Keine Lagebuchführung / K.A.N.B.A.N.     Keine Kommissiorierung     Standard - Normteil Es findet keine Reservierung statt     Preise aktualisieren (Auftrag andern) nicht gewünscht                                                                                                    | Einkaufs-<br>daten                         |
| Auswertungen                         | Uurchiauteii/bauleii Keine Zubuchung bei Ferligmeldung 1 Zukautteii 1 Beisteiteii 1 Einkaufsteii                                                                                                    | Fertigungs-<br>daten<br>Schließen<br>(ESC) |

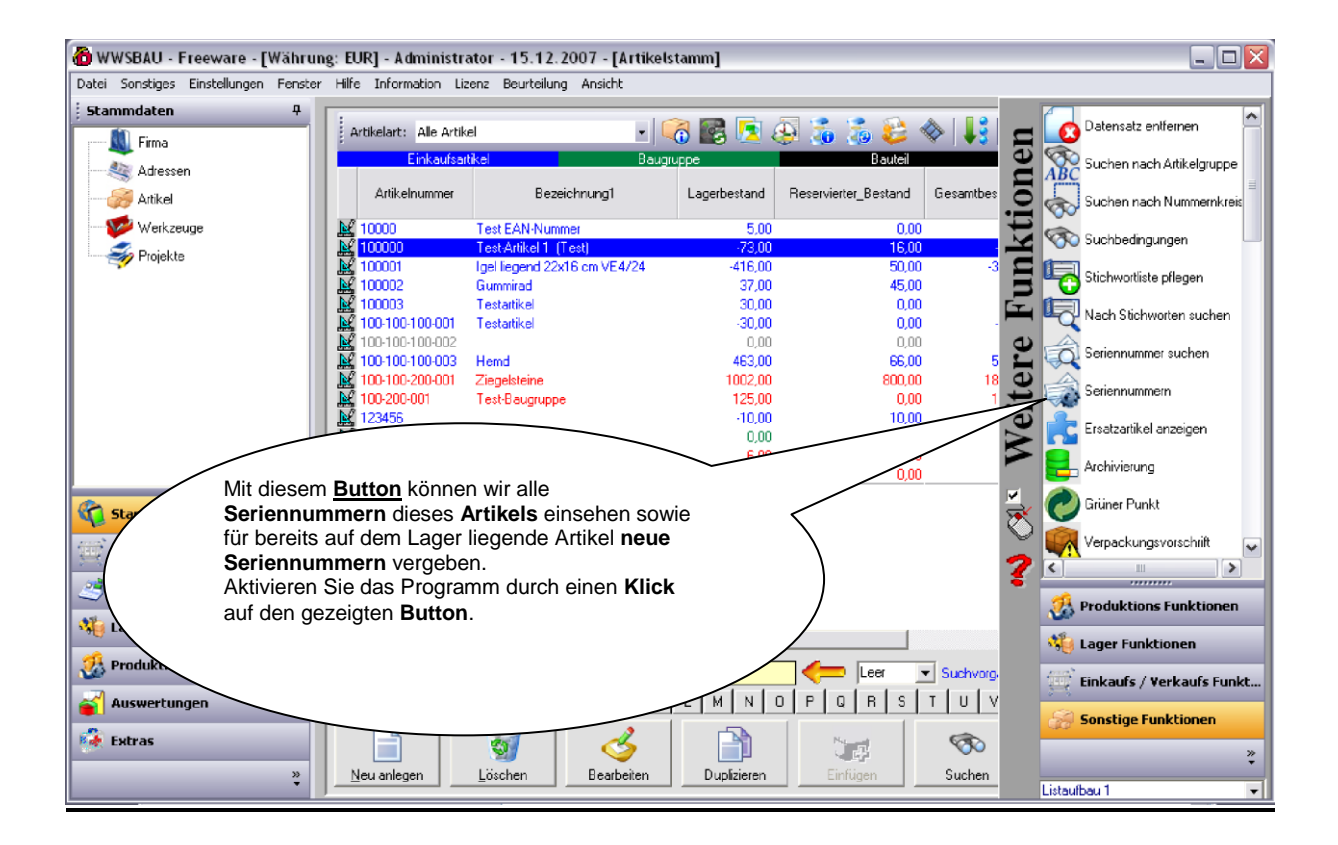

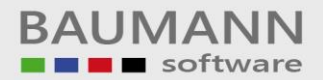

| 🙆 WWSBAU - Freev     | vare - [Währung: EUR] - Administrato | r - 15.12.2007 - [Artikelstamm]          |                                            |
|----------------------|--------------------------------------|------------------------------------------|--------------------------------------------|
| Datei Sonstiges Eins | 3 Seriennummern                      |                                          | <b>X</b>                                   |
| Firma                | <u>Seriennummern</u>                 |                                          | Ausschuß/Prod: 0 Kartdard                  |
| Adressen             | Artikelnummer: 100003                | Testartikel                              | Gesamtbestand: 🔒 30 📢                      |
| Artikel              | Einl                                 | neit: Stück Umrechnungsfaktor: 1         | Notizen                                    |
| Werkzeuge            | eriennummer                          | Bestellung Bestellung Datum Lieferschein | Lieferschein-<br>Datum Rechnung Re Diverse |
| Projekte             |                                      |                                          | agerort-1                                  |
|                      | 3                                    |                                          |                                            |
|                      | 5                                    |                                          |                                            |
|                      | 7                                    |                                          | Diverse                                    |
|                      | 9                                    | Durch einen <b>Klick</b> auf diesen Butt | ton, angelegten                            |
|                      | 10                                   | Seriennummerkreise angezeigt.            |                                            |
|                      | 12                                   | Marke                                    |                                            |
| Stammdaten           | 14                                   | Im Normalfall müssen Sie so viele        | Nummern                                    |
| Einkauf              | 16                                   | vergeben, wie Sie Mengen dieses          | s Artikels                                 |
| 🥂 Verkauf            | 18                                   | auf denn Lager naben.                    |                                            |
| 👋 Lager              | 20                                   |                                          | ,                                          |
| 👶 Produktion         | 22                                   |                                          | • 14 (14)                                  |
| 💕 Auswertungen       | Freie Seriennummern                  |                                          | Alle                                       |
| 🚱 Extras             | Beleg                                | anzeigen Drucken Löschen                 | Speichem Schließen (ESC)                   |
|                      |                                      | ischen Bearbeiten Dupfizieren Einfügen   | Suchen <u>A</u> usgabe Schließen (ESC)     |

| 🙆 WWSBAU - Freew     | e - [Währung: EUR] - Administrator - 15.12.2007 - [Artikelstamm]               |         |
|----------------------|--------------------------------------------------------------------------------|---------|
| Datei Sonstiges Eins | Seriennummern X                                                                |         |
| Firma                | Seriennummern Ausschuß/Prod. 0                                                 |         |
| Adressen             | anikelnummer: 100003 💽 🏡 Testartikel Gesambestand: 30 👯                        |         |
|                      | I I Notizen                                                                    | en      |
| Werkzeuge            | Seriennummer (Fixer Teil) ABestellung-<br>Datum Lieferschein Batum Rechnung Re | Ĭ       |
| man Projekte         | 1 BauMol-                                                                      | ti      |
|                      |                                                                                | l Y     |
|                      | Wählen Sie hier den gewünschten                                                |         |
|                      | Ermittelte Nummer:                                                             |         |
|                      | Bau-Mot-00000001 dieses Nummernkreises angezeigt.                              | )   l   |
|                      | 10     Neue Serien-Nummer       11     = oben Klick                            | ite     |
|                      | 12                                                                             | Vej     |
| 🏹 Stammdaten         |                                                                                |         |
| Einkauf              |                                                                                |         |
| 🥶 Verkauf            |                                                                                |         |
| 🍓 Lager              | 19 20                                                                          | -       |
| 🥵 Produktion         |                                                                                | ,       |
| auswertungen         | Fiele Seiennummern                                                             | ,<br>a  |
| Extras               | Beleg anzeigen Drucken Löschen Speichem Schließen (ESC)                        | 2       |
|                      | Neu anlegen Löschen Bearbeiten Dupfizieren Einfügen Suchen Ausgabe Schließer   | h (ESC) |
|                      |                                                                                |         |

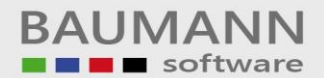

| 🙆 WWSBAU - Freev     | ware - [Währung: EUR] - Administrator - 15.12.2007 - [Artikelstamm]                                                |                 |
|----------------------|----------------------------------------------------------------------------------------------------|-----------------|
| Datei Sonstiges Eins | Seriennummern                                                                                                    | Ì               |
| Firma                | Seriennummern Ausschuß/Prod: 0                                                                                     | Ferridard       |
|                      | Artikelnummer: 100003 💽 🏡 Testartikel Gesamtbestand: 🛛 30                                                          | kt 🖌            |
|                      | Einheit: Stück Umrechnungsfaktor: 1 Notizen                                                                        | en              |
| Werkzeuge            | Seriennummer Bestellung Datum                                                                                      | Diverse         |
| Projekte             | 1 Bau-Mot-000x0001                                                                                                 | Lagerort-1      |
|                      | Durch einen Klick auf den Button                                                                                   | agerort-1       |
|                      | Maske), wird Ihnen in die erste                                                                                    |                 |
|                      | Zeile, die 1. Seriennummer des                                                                                     | Diverse         |
|                      | eingestellt.                                                                                                    |                 |
|                      | Durch einen Klick auf diesen                                                                                       | Baustelle       |
|                      | 12<br>13<br>weiteren Seriennummern                                                                                 | Ne Ne           |
| Stammdaten           | 14 maschinell zur Verfügung                                                                                        |                 |
| Einkauf              | 16<br>17                                                                                                    |                 |
| 🥶 Verkauf            |                                                                                                    |                 |
| 🍓 Lager              |                                                                                                    |                 |
| 🍰 Produktion         |                                                                                                    | 14 (14)         |
| 🧉 Auswertungen       | Freie Seriennummern 🧑 🔲 🔀                                                                                          | Alle            |
| 🙀 Extras             | Beleganzeigen Drucken Löschen Speichern Schließen (ESC)                                                            | X               |
|                      | Neu anlegen         Löschen         Bearbeiten         Duplizieren         Einfügen         Suchen         Ausgabe | Schließen (ESC) |

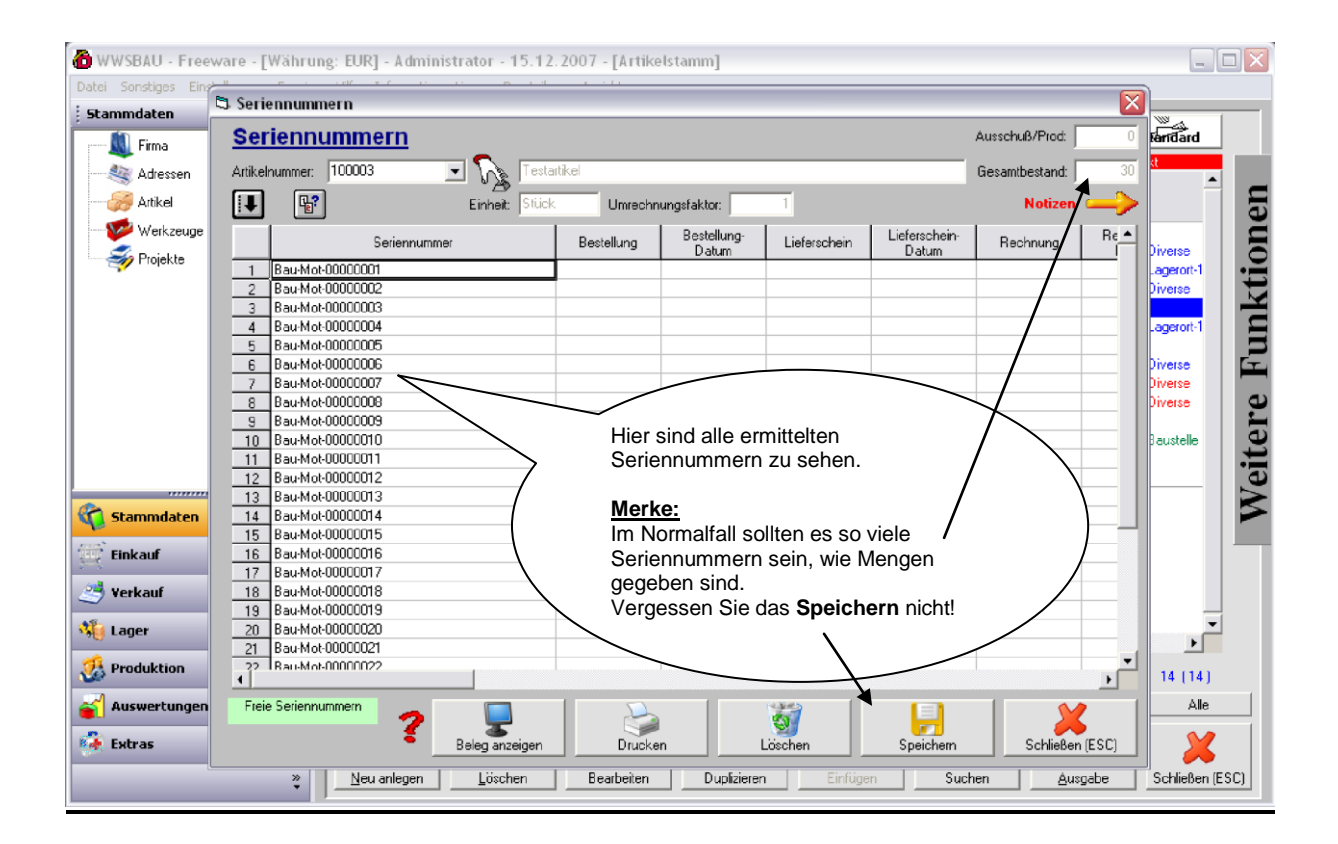

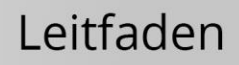

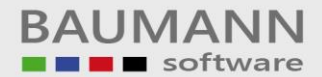

| 🙆 WWSBAU - Freev     | are - [Währung: EUR] - Administrator - 15.12.2007 - [Ar | tikelstamm]                                         |                                      |
|----------------------|---------------------------------------------------------|-----------------------------------------------------|--------------------------------------|
| Datei Sonstiges Eins | 3 Seriennummern                                         |                                                     | X                                    |
| 5 Stammdaten         | Seriennummern                                           |                                                     | Ausschuß/Prod:                       |
| Firma                |                                                         |                                                     | 20 <b>t</b>                          |
| Adressen             |                                                         |                                                     |                                      |
| Artikel              | Einheit: Stück Umr                                      | echnungsfaktor: 1                                   | Notizen 🛶                            |
|                      | Seriennummer Inventur(Z                                 | u) Inventur(Zu)- Inventur(Ab) Inventur(Ab)<br>Datum | Notizen Auguste                      |
| mage Rrojekte        | 1 Bau-Mot-00000001                                      | D'diam D'diam                                       | Notizen                              |
|                      | 2 Bau-Mot-00000002                                      |                                                     | Notizen Diverse                      |
|                      | 3 Bau-Mot-00000003                                      |                                                     | Notizen                              |
|                      | 4 Bau-Mot-00000004                                      |                                                     | Notizenagerort-1                     |
|                      | 5 Bau-Mot-00000005                                      |                                                     | Notizen                              |
|                      | 6 Bau-Mot-00000006                                      |                                                     | Notizen Diverse                      |
|                      | 7 Bau-Mot-Illi                                          |                                                     | Notizen                              |
|                      | Sie können pro Serienummer <u>N</u>                     | Notizen Diverse                                     |                                      |
|                      | hinerlegen. Klicken Sie hierzu au                       | uf den                                              | Notizen Baustelle                    |
|                      | dezeigten Button Notizen                                |                                                     | Notizen                              |
|                      | gezeigten Batton <u>Houzen</u> .                        | )                                                   | Notizen                              |
|                      |                                                         |                                                     | Notizen                              |
| Canal Stammdaten     | 14                                                      |                                                     | Notizen                              |
| 10                   | 15 Bau-More                                             |                                                     | Notizen                              |
| 🔅 Einkauf            | 16 Bau-Mot-00000016                                     |                                                     | Notizen                              |
|                      | 17 Bau-Mot-00000017                                     |                                                     | Notizen                              |
| 🥂 Verkauf            | 18 Bau-Mot-00000018                                     |                                                     | Notizen                              |
| 45                   | 19 Bau-Mot-00000019                                     |                                                     | Notizen                              |
| 😽 Lager              | 20 Bau-Mot-00000020                                     |                                                     | Notizen                              |
| di                   | 21 Bau-Mot-00000021                                     |                                                     | Notizen                              |
| V Produktion         | I BADMONDULIUZZ                                         |                                                     | Notizan 14 (14)                      |
| 🧉 Auswertungen       | Freie Seriennummern 🧑 🦳                                 |                                                     | Alle                                 |
| 🙀 Extras             | Beleg anzeigen Dr                                       | ucken Löschen Speichem                              | Schließen (ESC)                      |
|                      | * <u>N</u> eu anlegen <u>Löschen</u> Bearbei            | en Duplizieren Einfügen So                          | uchen <u>Ausgabe</u> Schließen (ESC) |

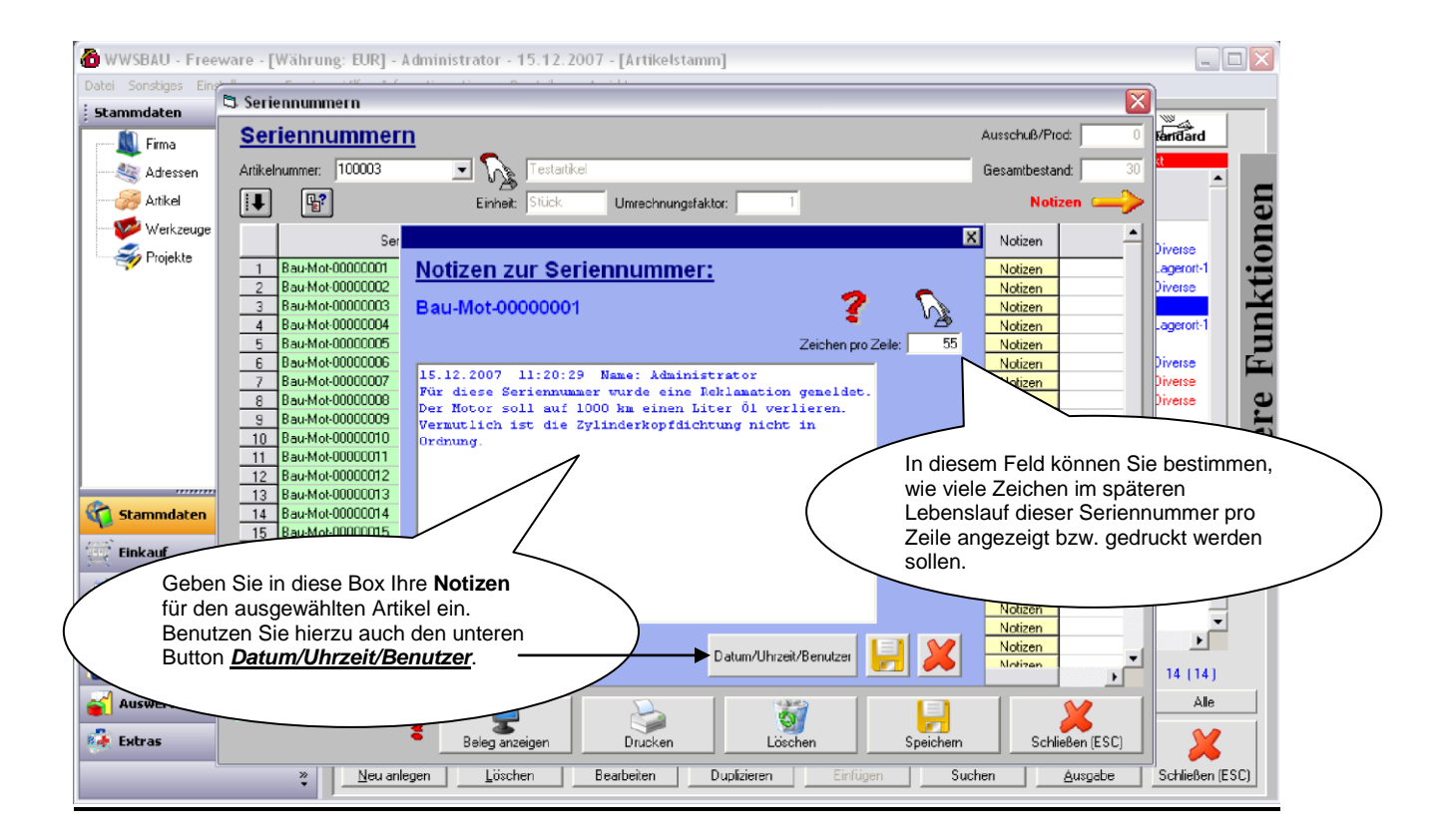

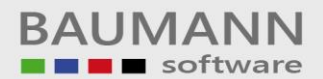

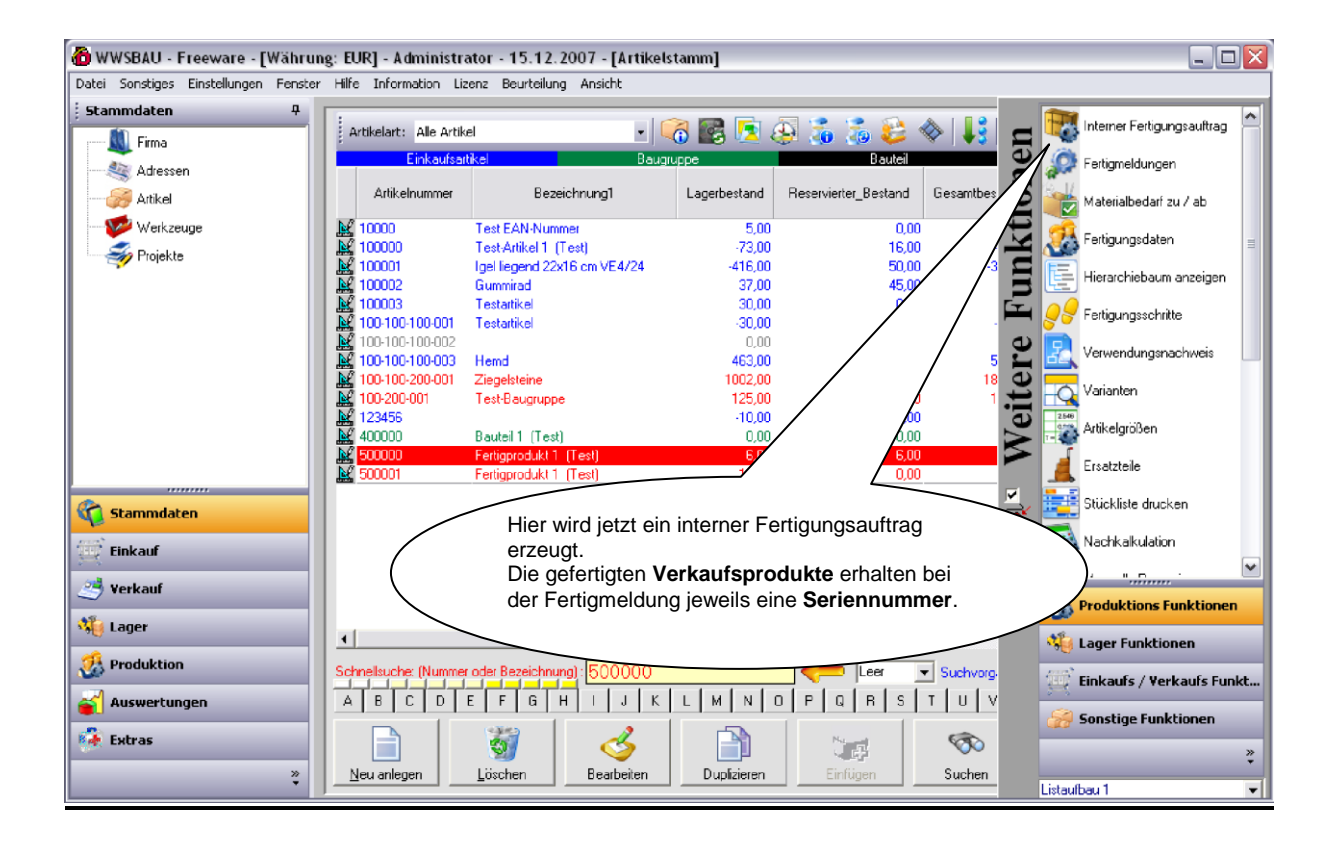

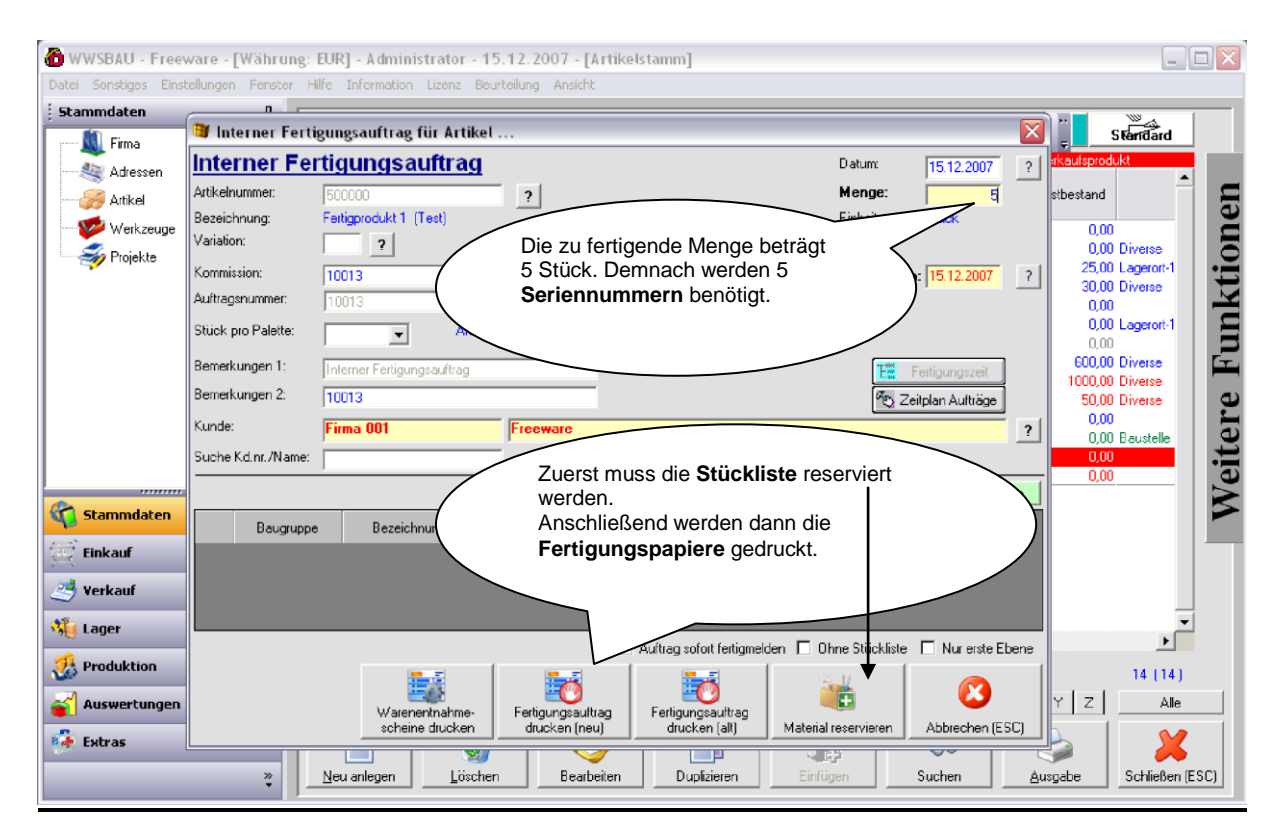

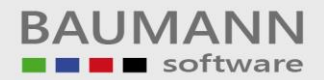

| 🙆 WWSBAU - Freev | ware - [Währung:           | EUR] - Adminis     | trator - 15.12.2007 - [/     | (rtikelstamm]              |                          |                   |                                    |          |
|------------------|----------------------------|--------------------|------------------------------|----------------------------|--------------------------|-------------------|------------------------------------|----------|
| Stammdaten       | ellungen Fenster H         | life Information   | Lizenz Beurteilung Ansicht   |                            |                          |                   |                                    | _        |
| ······ K Firma   | 👹 Interner Ferti           | gungsauftrag f     | ür Artikel                   |                            |                          |                   | Steridard                          |          |
| Adressen         | Interner Fei               | tigungsa           | uftrag                       |                            | Datum:                   | 15.12.2007 ?      | rkaufsprodukt                      |          |
|                  | Artikelnummer:             | 500000             | ?                            |                            | Menge:                   | 5                 | stbestand                          | <b>n</b> |
| - 🎺 Werkzeuge    | Bezeichnung:<br>Variation: | Fertigprodukt 1 (1 | 'est)                        |                            | Einheit                  | Stück             | 0,00                               | ne       |
| nojekte 🎻        | Vanauon.                   | 2                  | Let                          | zte freie Nummer           |                          |                   | 0,00 Diverse<br>1 25.00 Lagerort-1 | 0        |
|                  | Auftragsnummer:            | 10012              | Nr. 2811 Positionen          |                            | Ferterm                  | in: [15.12.2007 7 | 30,00 Diverse                      | <b>t</b> |
|                  | Stück pro Palette:         |                    | Für welche Positionen sollen | Fertigungspapiere gedruckt | OK                       |                   | 0,00 Lagerort-1                    | I        |
|                  | Remerkungen 1:             |                    | Finnabebeispiele:            |                            | Abbrechen                |                   | 0,00<br>600.00 Diverse             | n E      |
|                  | Bemerkungen 2:             | Interner Fertigung | 1.) Alle<br>2) 1-2           |                            | E                        | Fertigungszeit    | 1000,00 Diverse                    |          |
|                  | Kunde:                     | Firma 001          | 3.) 1;2;4;8                  |                            |                          | eitplan Aultrage  | 0,00 Diverse                       | LE       |
|                  | Suche Kd.nr./Name:         |                    | Alle                         |                            |                          | <u>'</u>          | 0,00 Baustelle                     | ite      |
|                  |                            | 1                  |                              |                            | Paulaila ladan           | Paulan an Index   | 0,00                               | /ej      |
| Carl Stammdaten  |                            |                    |                              |                            | Stück pro Gewicht        | BG immer i e      | á – 1                              | $\leq$   |
| Finkauf          | Baugruppe                  | Bezeichn           | ung Uberbaugruppe            | Menge Produktion           | Palette Palette          | Lager Fertigen    |                                    |          |
|                  |                            |                    |                              |                            |                          |                   |                                    |          |
| S Verkauf        |                            |                    |                              |                            |                          |                   |                                    |          |
| 🍓 Lager          |                            |                    |                              | Auftrag sofort fertigm     | elden 🗖 Ohne Stijckliste | Nur erste Ebene   |                                    |          |
| 🥵 Produktion     |                            |                    |                              |                            |                          |                   | 14 (14)                            |          |
| al Auswertungen  |                            | Warene             | ntnahme. Fertigungsauft      | Eertigupgsauftrag          | 1                        |                   | Y Z Alle                           |          |
| 🚯 Extras         |                            | scheine            | drucken drucken (ner         | u) drucken (alt)           | Material reservieren     | Abbrechen (ESC)   |                                    |          |
|                  | *                          | Neu anlegen        | Löschen Bearb                | eiten Duplizieren          | Einfügen                 | Suchen 2          | Ausgabe Schließen (E:              | SC)      |

| <pre></pre>                                                                                                    | Kopie. 0 Drucke Seite 1<br>Wahrun<br>u fertigende Menge: 5<br>Artikelgruppe | bis 1 X<br>ng: EVR Datum<br>Einheit: Stück<br>Lagerort | : 15.12.2007<br>Bestand V | 7 Zeit: 1<br>Variation |
|----------------------------------------------------------------------------------------------------|-----------------------------------------------------------------------------|--------------------------------------------------------|---------------------------|------------------------|
| <pre>tückliste<br/>imma: 001 Freeware<br/>000000 Fertigprodukt 1 (Test)<br/>Fertigprodukt 1<br/>mmission: 10013 Auftragsnummer: 10013 Kunde: Firma 001 Freeware 2<br/>rtikel-Nr. Bezeichnung1 Bezeichnung2<br/>00000 Test-Artikel 1 (Test) Test-Artikel 1<br/>00000 Test-Artikel 1 (Test) Test-Artikel 1<br/>00001 Igel liegend 22x16 cm VE4<br/>00000 Bauteil 1 (Test) Bauteil 1</pre> | Wihrun<br>u fertigende Menge: 5<br>Artikelgruppe                            | g: EVR Datum<br>Einheit: Stück<br>Lagerort             | : 15.12.2007<br>Bestand V | 7 Zeit: 1<br>Variation |
| Stückliste         irma: 001 Freeware         600000 Fertigprodukt 1 (Test)         Fertigprodukt 1         numission: 10013 Auftragsnummer: 10013 Kunde: Firma 001 Freeware 20         rtikel-Nr. Bezeichnung1         Bezeichnung2         00000 Test-Artikel 1 (Test)         1 Jopon Igel liegend 22x16 cm VE4         0000 Bauteil 1 (Test)         Bauteil 1                      | Währun<br>u fertigende Menge: 5<br>Artikelgruppe                            | g: EVR Datum<br>Einheit: Stück<br>Lagerort             | : 15.12.2007<br>Bestand V | 7 Zeit: 1<br>Variation |
| Stückliste         irma: 001 Freeware         600000 Fertigprodukt 1 (Test)         Fertigprodukt 1         numission: 10013 Auftragsnummer: 10013 Kunde: Firma 001 Freeware 20         rtikel-Nr. Bezeichnung1         Bezeichnung2         00000 Test-Artikel 1 (Test)         1 Jonno Test-Artikel 1 (Test)         Bauteil 1 (Test)         Bauteil 1                               | Währun<br>u fertigende Menge: 5<br>Artikelgruppe                            | g: EVR Datum<br>Einheit: Stück<br>Lagerort             | : 15.12.2007<br>Bestand V | 7 Zeit: 1<br>Variation |
| Stückliste<br>irma: 001 Freeware<br>500000 Fertigprodukt 1 (Test)<br>Fertigprodukt 1<br>summission: 10013 Auftragsnummer: 10013 Kunde: Firma 001 Freeware Z<br>rtikel-Nr. Bezeichnung1 Bezeichnung2<br>500000 Test-Artikel 1 (Test) Test-Artikel 1<br>50000 Test-Artikel 1 (Test) Test-Artikel 1<br>50000 Bauteil 1 (Test) Bauteil 1                                                    | Währun<br>u fertigende Menge: 5<br>Artikelgruppe                            | g: EVR Datum<br>Einheit: Stück<br>Lagerort             | : 15.12.2007<br>Bestand V | 7 Zeit: 1<br>/ariation |
| <pre>Stückliste irma: 001 Freeware</pre>                                                                                                    | Wihrun<br>u fertigende Menge: 5<br>Artikelgruppe                            | ng: EVR Datum<br>Einheit: Stück<br>Lagerort            | : 15.12.2007<br>Bestand V | 7 Zeit: 1<br>Variation |
| irma: 001 Freeware<br>                                                                                                    | Wahrun<br>u fertigende Menge: 5<br>Artikelgruppe                            | g: EVR Datum<br>Einheit: Stück<br>Lagerort             | : 15.12.2007<br>Bestand V | 7 Zeit: 1              |
| 500000 Fertigprodukt 1 (Test)<br>Fertigprodukt 1<br>mmmission: 10013 Auftragsnummer: 10013 Kunde: Firma 001 Freeware 2<br>rtikel-Nr. Bezeichnung1 Bezeichnung2<br>00000 Test-Artikel 1 (Test) Test-Artikel 1<br>00001 Igel liegend 22x16 cm VE4<br>00000 Bauteil 1 (Test) Bauteil 1                                                                                                    | u fertigende Menge: 5<br>Artikelgruppe                                      | Einheit: Stück<br>Lagerort                             | Bestand V                 | /ariation              |
| D00000       Fertigprodukt 1         fertigprodukt 1         numission:       10013         Auftragsnummer:       10013         Kunde:       Firma         001       Bezeichnung1         Bezeichnung2       Firma         00000       Test-Artikel 1         00001       Igel liegend 22x16 cm VE4         00000       Bauteil 1         Gauteil 1       (Test)                        | u fertigende Menge: 5<br>Artikelgruppe                                      | Einheit: Stück<br>Lagerort                             | Bestand V                 | Variation              |
| ommission: 10013 Auftragsnummer: 10013 Kunde: Firna 001 Freeware 2<br>rtikel-Nr. Bezeichnung1 Bezeichnung2 :<br>00000 Test-Artikel 1 (Test) Test-Artikel 1<br>00001 Igel liegend 22x16 cm VE4<br>00000 Bauteil 1 (Test) Bauteil 1                                                                                                    | u fertigende Menge: 5<br>Artikelgruppe                                      | Einheit: Stück<br>Lagerort                             | Bestand V                 | Variation              |
| ommission: 10013 Auftragsnummer: 10013 Kunde: Firna 001 Freeware 2<br>rtikel-Nr. Bezeichnung1 Bezeichnung2 :<br>00000 Test-Artikel 1 (Test) Test-Artikel 1<br>00001 Igel liegend 22x16 cm VE4<br>00000 Bauteil 1 (Test) Bauteil 1                                                                                                    | u fertigende Menge: 5<br>Artikelgruppe                                      | Einheit: Stück<br>Lagerort                             | Bestand V                 | /ariation              |
| rtikel-Nr. Bezeichnung1 Bezeichnung2<br>00000 Test-Artikel 1 (Test) Test-Artikel 1<br>00001 Igel liegend 22x16 cm VE4<br>00000 Bauteil 1 (Test) Bauteil 1                                                                                                    | Artikelgruppe                                                               | Lagerort                                               | Bestand V                 | /ariation              |
| 00000 Test-Artikel 1 (Test) Test-Artikel 1<br>00001 Igel liegend 22x16 cm VE4<br>00000 Bauteil 1 (Test) Bauteil 1                                                                                                    |                                                                             |                                                        |                           |                        |
| 00000 Test-Artikel 1 (Test) Test-Artikel 1<br>00001 Igel liegend 22x16 cm VE4<br>00000 Bauteil 1 (Test) Bauteil 1                                                                                                    |                                                                             |                                                        |                           |                        |
| 00001 Igel liegend 22×16 cm VE4<br>00000 Bauteil 1 (Test) Bauteil 1                                                                                                    | Gruppe-1                                                                    | Diverse                                                | -83.00                    | 1                      |
| 00000 Bauteill (Test) Bauteill                                                                                                    | Gruppe-2                                                                    | Lagerort-1                                             | -426,00                   | 0                      |
|                                                                                                    | Baugruppe-1 stelle R                                                        | athaus Aalen                                           | -5,00                     | 0                      |
|                                                                                                    |                                                                             |                                                        |                           |                        |
|                                                                                                    |                                                                             |                                                        |                           |                        |
|                                                                                                    |                                                                             |                                                        |                           |                        |
|                                                                                                    |                                                                             |                                                        |                           |                        |
|                                                                                                    |                                                                             |                                                        |                           |                        |
|                                                                                                    |                                                                             |                                                        |                           |                        |
|                                                                                                    |                                                                             |                                                        |                           |                        |
|                                                                                                    |                                                                             |                                                        |                           |                        |
|                                                                                                    |                                                                             |                                                        |                           |                        |
|                                                                                                    |                                                                             |                                                        |                           |                        |
|                                                                                                    |                                                                             |                                                        |                           |                        |

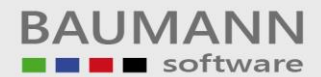

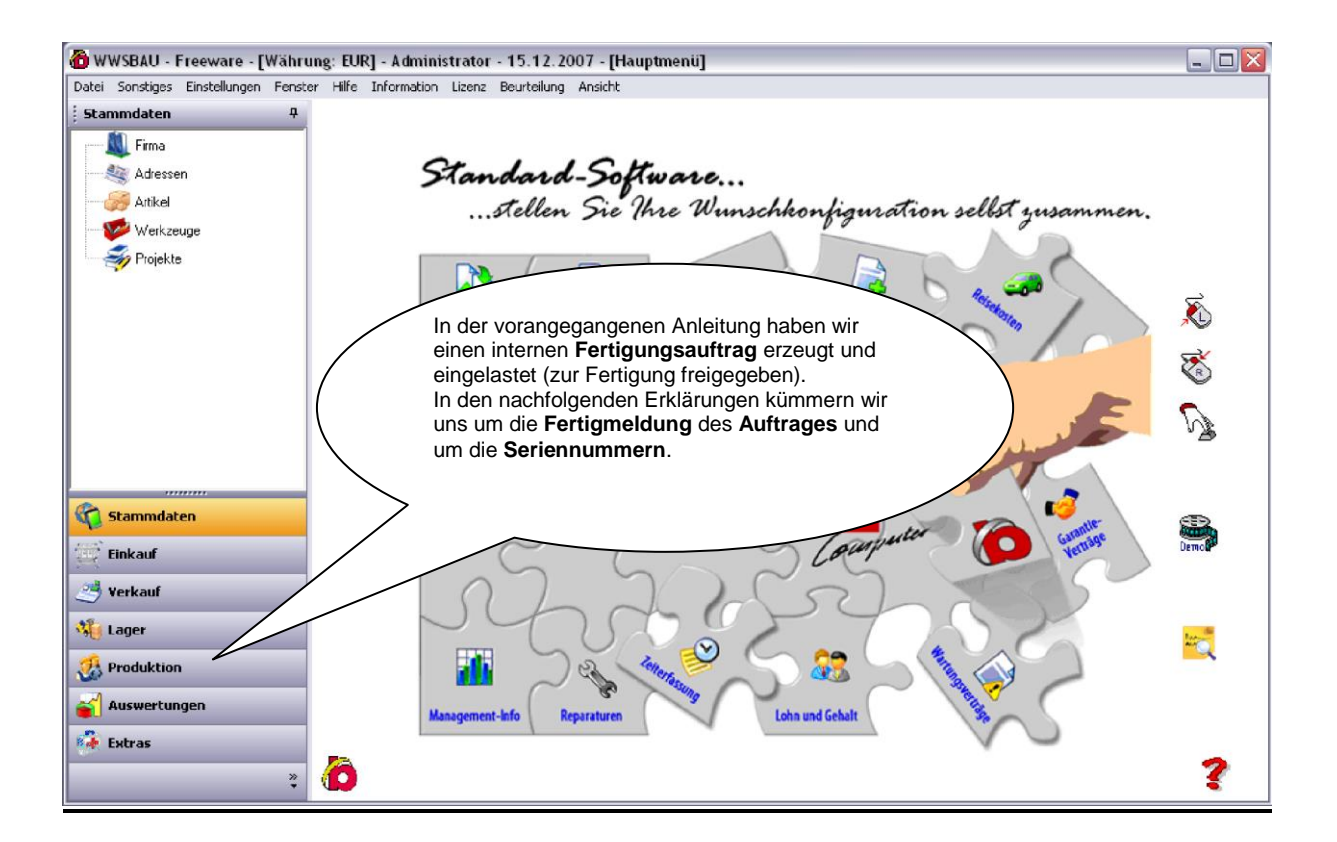

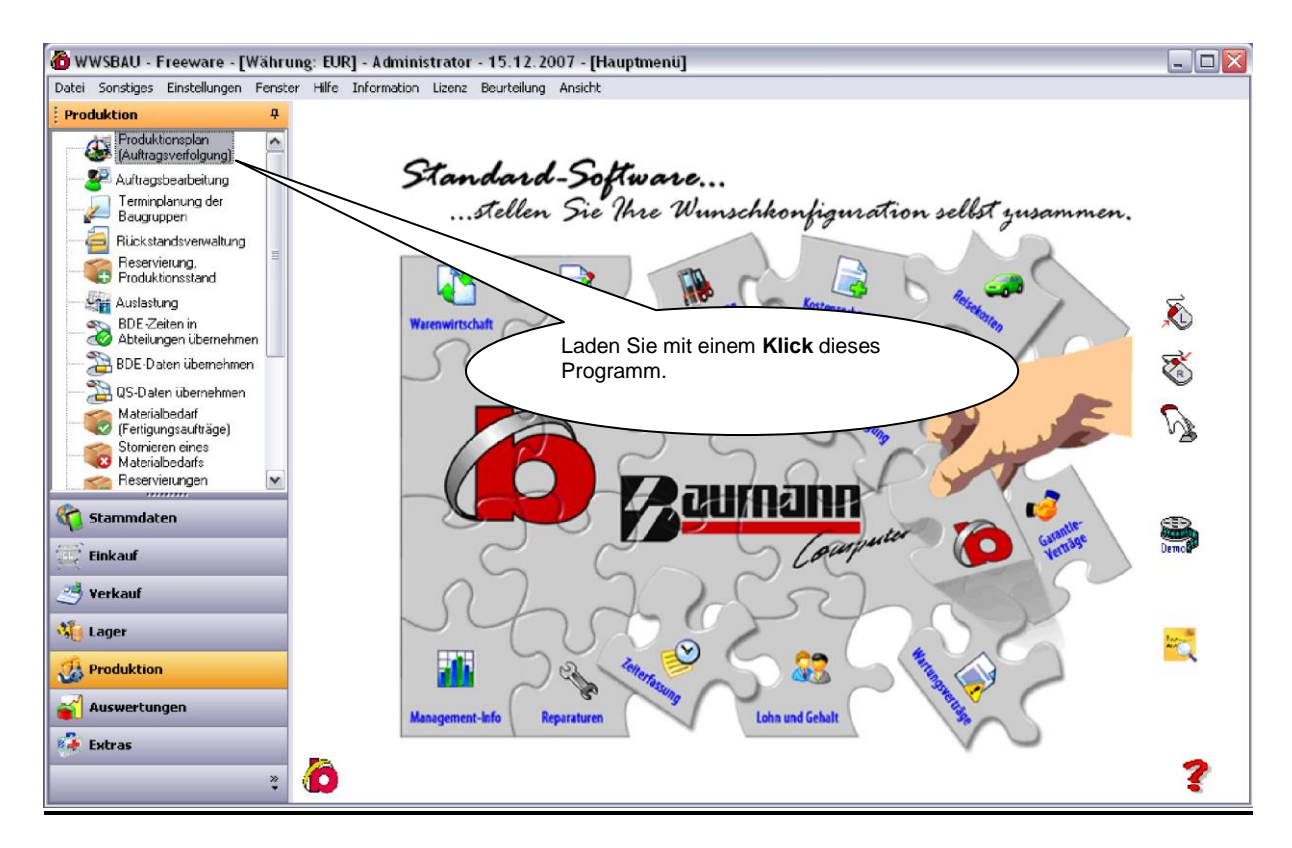

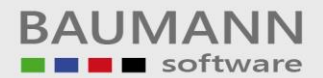

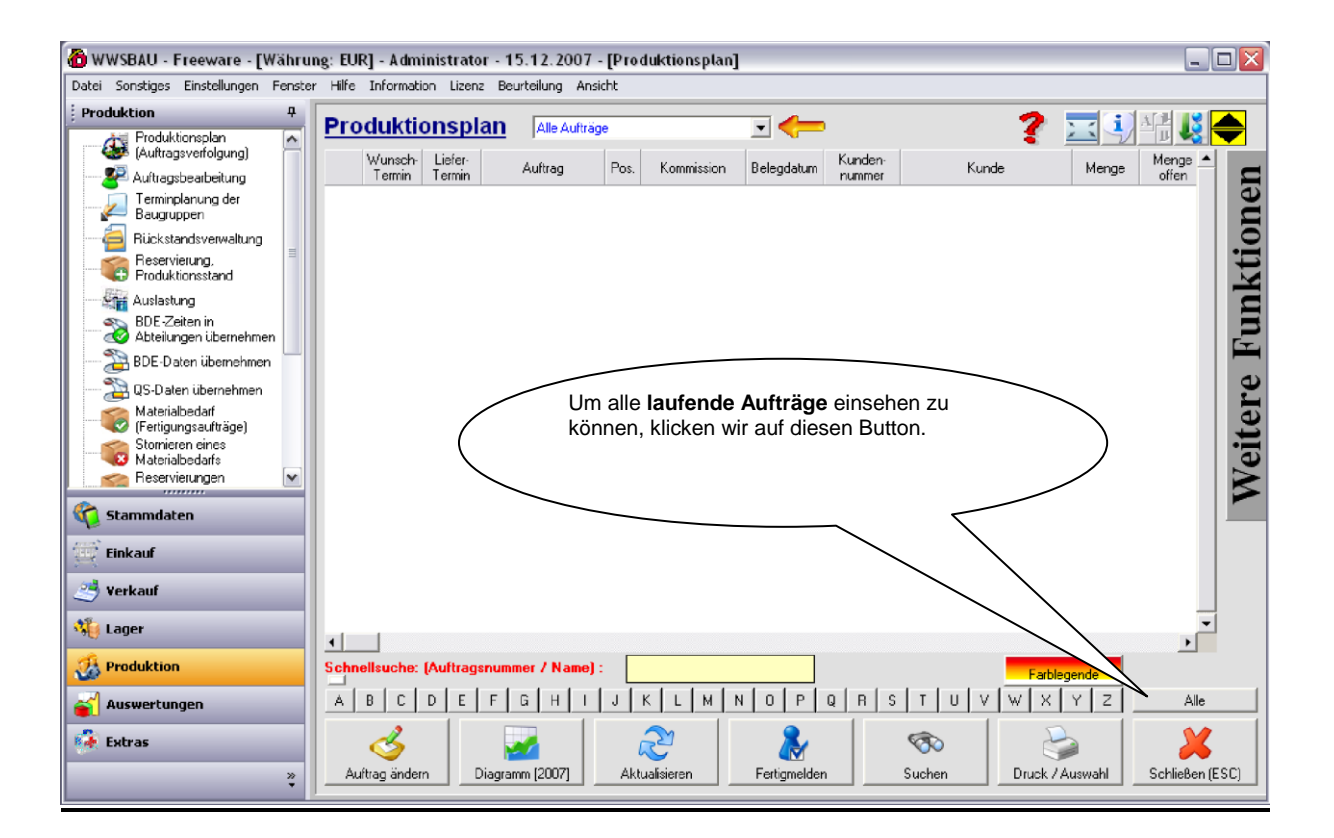

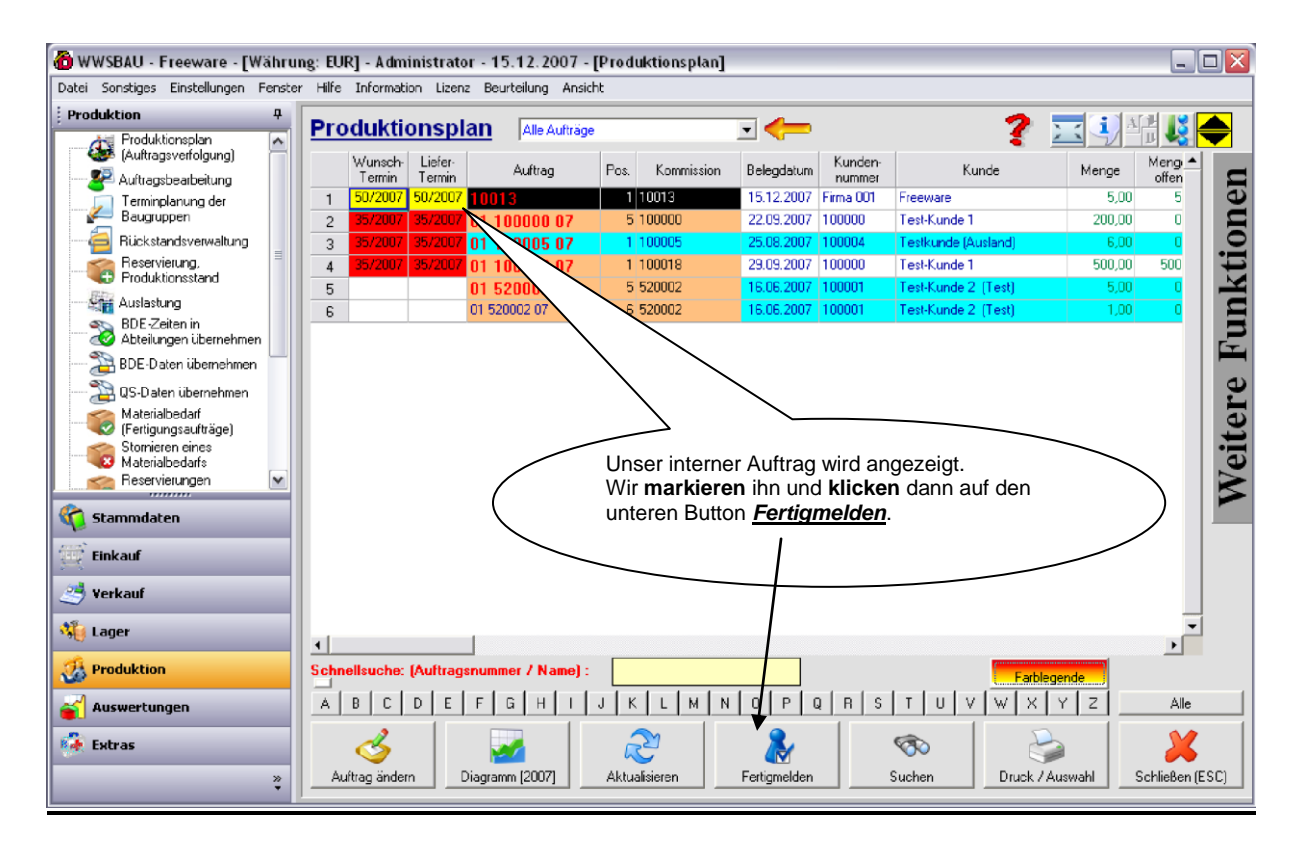

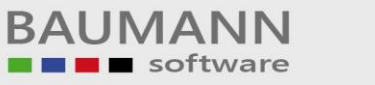

| 🙆 WWSBAU - Freeware                                                                                                    | e - [Währung: EUR] - Administrator - 15.12.2007 - [Produktionsplan]                                                                                                    |               |
|----------------------------------------------------------------------------------------------------|----------------------------------------------------------------------------------------------------|---------------|
| Datei Sonstiges Einstellun                                                                                                    | 🛞 Auftrag pflegen 🛛 🔀                                                                                                    |               |
| Produktion<br>Produktionsplan<br>(Auftragsverfolgun<br>Produktionsplanung de<br>Beugruppen<br>Bickstandsverwal<br>Bickstandsverwal                                                                  | Auftragsdaten :       Auftragsdaten :       Buchungsprotokoll         AuftragsNu :       10013       Position :       1         Kommission :       10013       Belegdatum :       15.12.2007         Kunde :       Firma 001 Freeware       Murschtermin :       50       /       2007         Artikel :       500000 Fertigprodukt 1 (Test)       Elefettermin :       50       /       2007         Menge :       5       Auftragswert :       3.995.90       The automation of the automation of the automation                                                                                                    | ionen 🔶       |
| Produktionsstand     Auslastung     BDE-Zeiten in     Abteilungen übern     BDE-Daten überne     BDE-Daten überne     GS-Daten übernet     Storrieren eines     Storrieren eines     Reservierungen | Protokolit     F     B     Artikel / Detum     Abteilung     Menge<br>reservient     Menge<br>fertig (F)     Menge<br>Eeder (B)     Menge<br>Einheit     Menge<br>Menge<br>fertig (F)     Menge<br>Eeder (B)     Menge<br>Einheit     Menge<br>Menge<br>fertig (F)     Menge<br>Eeder (B)     Menge<br>Einheit     Menge<br>Menge<br>fertig (F)     Menge<br>Eeder (B)     Menge<br>Einheit     Menge<br>Menge<br>fertig (F)     Menge<br>Eeder (B)     Menge<br>Einheit     Menge<br>Menge<br>fertig     Menge<br>Menge<br>fertig     Menge<br>Menge<br>fertig     Menge<br>Menge<br>fertig     Menge<br>Menge<br>fertig     Menge<br>Menge<br>fertig     Menge<br>Menge<br>fertig     Menge<br>Menge<br>fertig     Menge<br>Menge<br>fertig     Menge<br>Menge<br>fertig     Menge<br>Menge<br>fertig     Menge<br>fertig                                                                                                    | Veitere Funkt |
| Stammdaten<br>Einkauf<br>Verkauf                                                                                                    | Solution         Hotessolutioning         Std.           Solution         Fertigung         2.00         Std.           Solution         Versand         0.50         Std.           100000: Test-Artikel 1 (Test)         5.00         0.000         Stick           100001: Igel liegend 22x16 cm VE4/24         5.00         0.000         Stick                                                                                                    |               |
| Auswertungen       Extras                                                                                                    | Alle     Alle     Artikelnummer suchen     Speichern     Abbrechen (ESC)     Alle     Abbrechen (ESC)     Artikelnummer suchen     Speichern     Abbrechen (ESC)     Alle     Abbrechen (ESC)     Artikelnummer suchen     Speichern     Speichern     Sp | (ESC)         |

| 🙆 WWSBAU - Freewar                                                                                                    | e - [Währung: EUR] - Administrator - 15.12.2007 - [Produktionsplan]                                                                                                    | _ 🗆 🗙        |
|----------------------------------------------------------------------------------------------------|----------------------------------------------------------------------------------------------------|--------------|
| Datei Sonstiges Einstellur                                                                                                    | 🖞 Auftrag pflegen 🛛 🔀                                                                                                    |              |
| Produktion     Froduktionsplan     Auftragsbearbeitur     Auftragsbearbeitur     Auftragsbearbeitur     Freminplanung de     Baugruppen     Rickstandsverwa     Reservierung.                                                                                                    | Auftragsdaten :       Auftragsdaten :       Storno       Buchungsprotokell         Auftrags-Nu:       10013       Position :       1         Kommission :       10013       Belegdetum :       15.12.2007         Kunde :       Firma 001 Freeware       Wunschtermin :       50       /       2007         Artikel :       500000 Fertigprodukt 1 (Test)       Auftragsweit :       3.995.90       Storno       Alle Artikel entrehmen       Alle Artikel entrehmen       Menge       Menge       Menge       Menge       Menge       0                                                                                                    | tionen       |
| Froduktionsstand     Auslastung     Auslastung     BDE Zeiten in     Abteilungen übern     BDE Zeiten in     Abteilungen übern     BDE Zeiten in     Abteilungen übern     BDE Zeiten in     Abteilungen übern     BDE Zeiten in     BDE Zeiten i                                                                                                    | Position 1       Nr. 2836 Warenwirtschaftssystem 7.0       reservient       fettig [F]       Bedarf [B]       Einheit         Position 1       5000000 : Fer       Vieviel Material soll fertiggemeldet werden ? (mex. 5)       0K       5.00       0.00       Stück         S00000 : Fer       Vieviel Material soll fertiggemeldet werden ? (mex. 5)       0K       5.00       0.00       Stück         S00000 : Fer       Vieviel Material soll fertiggemeldet werden ? (mex. 5)       0K       5.00       0.00       Stück         S00000 : Fer       Vieviel Material soll fertiggemeldet werden ? (mex. 5)       0K       5.00       0.00       Stück         S00000 : Fer       Vieviel Material soll fertiggemeldet werden ? (mex. 5)       0K       5.00       0.00       Stück         S00000 : Fer       Vieviel Material soll fertiggemeldet werden ? (mex. 5)       0K       5.00       0.00       Stück         S00000 : Fer       Vieviel Material soll fertiggemeldet werden ? (mex. 5)       0K       0.00       Stück         S100000 : Test Artikel 1 (Test)       Anzahl der Fertigmeldung.       Stück       Stück       Stück         S100000 : Test Artikel 1 (Test)       5.00       0.00       Stück       Stück                                                                                                    | Weitere Funk |
| Lager<br>Control Lager<br>Control Lager | Image: Second state of the second state of the second s |              |

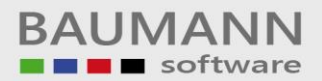

| 🙆 WWSBAU - Freeware                                                                                                    | - [Währung: EUR] - Administrator - 15.12.2007 - [Produktionsplan]                                                                                                    |         |
|----------------------------------------------------------------------------------------------------|----------------------------------------------------------------------------------------------------|---------|
| Datei Sonstiges Einstellung                                                                                                    | 🗱 Auftrag pflegen 🛛 🔀                                                                                                    |         |
| Produktion     Froduktionsplan     (Auftragsverfolgung     Auftragsbearbeitum     Terminplanung der     Baugruppen     Gickstandsverwelt                   | Auftragsdaten :       Auftragsdaten :       Buchungsprotokoll       Image: 10013       Postion : 1         Auftrags:Nt. : 10013       Belegdatum : 15.12.2007       Image: 15.12.2007       Image: 15.12.2007 <th>onen 🔶</th>                                                                                                    | onen 🔶  |
| Reservierung,<br>Produktionsstand                                                                                                    | Protokolit F B Artikel / Datum Abteilung Menge reservient fertig (F) Bedarf (B) Einheit                                                                                                    | kti     |
| BDE-Zeiten in<br>Abteilungen überne                                                                                                    | Meterialbo         Position 1         0         0         0           Meterialbo         500000 : Fertigprodukt 1 (Test)         5,00         5,00         Stück           Abt. Fertig         0         8         15.12.2007 Abeitsvorbereiture         Std                                                                                                    | Fun     |
| QS-Daten überneh<br>QS-Daten übernehr<br>Waterialbedarf<br>(Fertigungsaufträge<br>Stomieren eines<br>Materialbedarfs<br>Materialbedarfs<br>Materialbedarfs | Abi, Fertig     10:12:2007/11/20       Petigreek     Der Auftrag ist fertiggemeldet und kann gespeichert werden.       Materialb     10:0000: Test-Attkel 1 (Test)       Abi, Fertig     100000: Test-Attkel 1 (Test)       Abi, Fertig     400000: Bautel 1 (Test)       Abi, Fertig     400000: Bautel 1 (Test)                                                                                                    | Veitere |
| 🌾 Stammdaten                                                                                                    | Abb. Fettig         State         State                                                                                                    |         |
| Einkauf                                                                                                    | 100000: Test-Arikel 1 (Test)     5,00     5,00     5,00     5,00     5,00     5,00     5,00     5,00     5,00     5,00     5,00     5,00     5,00     5,00     5,00     5,00     5,00     5,00     5,00     5,00     5,00     5,00     5,00     5,00     5,00     5,00     5,00     5,00     5,00     5,00     5,00     5,00     5,00     5,00     5,00     5,00     5,00     5,00     5,00     5,00     5,00     5,00     5,00     5,00     5,00     5,00     5,00     5,00     5,00     5,00     5,00     5,00     5,00     5,00     5,00     5,00     5,00     5,00     5,00     5,00     5,00     5,00     5,00     5,00     5,00     5,00     5,00     5,00     5,00     5,00     5,00     5,00     5,00     5,00     5,00     5,00     5,00     5,00     5,00     5,00     5,00     5,00     5,00     5,00     5,00     5,00     5,00     5,00     5,00     5,00     5,00     5,00     5,00     5,00     5,00     5,00     5,00     5,00     5,00     5,00     5,00     5,00     5,00     5,00     5,00     5,00     5,00     5,00     5,00     5,00     5,00     5,00     5,00     5,00     5,00     5,00     5,00     5,00     5,00     5,00     5,00     5,00     5,00     5,00     5,00     5,00     5,00     5,00     5,00     5,00     5,00     5,00     5,00     5,00     5,00     5,00     5,00     5,00     5,00     5,00     5,00     5,00     5,00     5,00     5,00     5,00     5,00     5,00     5,00     5,00     5,00     5,00     5,00     5,00     5,00     5,00     5,00     5,00     5,00     5,00     5,00     5,00     5,00     5,00     5,00     5,00     5,00     5,00     5,00     5,00     5,00     5,00     5,00     5,00     5,00     5,00     5,00     5,00     5,00     5,00     5,00     5,00     5,00     5,00     5,00     5,00     5,00     5,00     5,00     5,00     5,00     5,00     5,00     5,00     5,00     5,00     5,00     5,00     5,00     5,00     5,00     5,00     5,00     5,00     5,00     5,00     5,00     5,00     5,00     5,00     5,00     5,00     5,00     5,00     5,00     5,00     5,00     5,00     5,00     5,00     5,00     5,00     5,00     5 |         |
| Lager                                                                                                    |                                                                                                    |         |
| Auswertungen                                                                                                    | Image: Constraint of the second second se             |         |
|                                                                                                    |                                                                                                    | ESC)    |

| 🙆 WWSBAU - Free      | 🙀 Auf    | trag pfl | legen      |                            |                    |                      |                |                        |             | - 🗆 🗙     |
|----------------------|----------|----------|------------|----------------------------|--------------------|----------------------|----------------|------------------------|-------------|-----------|
| Datei Sonstiges Ein: | Aufi     | 3 Serie  | nnummer    | n                          |                    |                      |                |                        | X           |           |
| Produktion           | Auft     | Cor      | ionnun     |                            |                    |                      |                | Aurosla 0.00           |             | 2         |
| Produktions          | Kon      | Ser      | iennun     |                            |                    |                      |                | Ausschub/Pr            | oa:   0     |           |
| Auritagsver          | Kur      | Artikelr | nummer: 10 | 0003 📃 💦 Testartikel       |                    |                      |                | Gesamtbesta            | nd: 5       | <u>}</u>  |
|                      | Artił    |          |            | Finheit: Stück             | Umrechnungsfaktor: | 1 Anzah              | Eoroular:      | 5 Noti                 | izen 📥      | 1 3       |
| 💒 Baugrupper         | Mer      | Ľ        |            |                            |                    |                      | l contractor p |                        |             |           |
|                      | Protok   |          | Speichern  | Seriennummer               | Bestellung         | Bestellung-<br>Datum | Lieferschein   | Lieferschein-<br>Datum | Rechni 🗖    |           |
| Reservierun          | 1.0.01   | 1        |            | Bau-Mot-00000001           |                    |                      |                |                        |             |           |
| Produktions          | 4        | 2        |            | Bau-Mot-00000002           |                    |                      |                |                        |             |           |
| Auslastung           |          | 3        |            | Bau-Mot-00000003           | $\mathbf{i}$       |                      |                |                        |             |           |
| 🧠 BDE-Zeiten         |          | 4        | 1          | Bau-Mot-00000004           |                    |                      |                |                        |             |           |
| Abteilungen          |          | 5        | <u>v</u>   | Bau-Mot-00000005           |                    |                      |                |                        |             | E-        |
| BDE-Daten            | i        | 6        | <b>K</b>   | Bau-Mot-00000006           |                    |                      |                |                        |             |           |
| 📉 OS Datan id        | -        | 7        | <u> </u>   | 0Mat.0000007               |                    |                      |                |                        |             |           |
| Materialbad          |          | 8        |            | Bau-Mot-oo-                |                    | •                    |                |                        |             | L 1       |
| (Fertigungsa         | c        | 9        |            | Bau-Mot-0000009            | In der             | Stückliste           | waren Artil    | kel enthalte           | en, die     |           |
| Stornieren e         | a l      | 10       |            | Bau-Mot-00000011           | mit Se             | riennumm             | ern versehe    | en waren.              |             |           |
| 🔍 🥨 Materialbed      | a 👘      | 11       |            | Bau-Mot-00000011           | Wir mi             | isson hior r         | nittoilon w    | olcho                  |             |           |
| 🛛 📩 Reservierun      |          | 12       |            | Bau-Mot-00000012           | Corrigo            |                      | findent, w     |                        |             |           |
| <i>(</i>             | <u> </u> | 14       |            | Bau-Mot-00000013           | Serier             | nummern              | tur die Fert   | igung geno             | mmen        |           |
| 🌾 Stammdaten         |          | 14       |            | Bat-Mot-00000015           | wurder             | า.                   |                |                        |             |           |
| (ma)                 |          | 16       |            | Bau-Mot-00000015           |                    |                      |                |                        |             |           |
| Einkauf              |          | 17       |            | Bau-Mot-00000017           |                    |                      |                |                        |             |           |
| 2 Vorkauf            |          | 18       |            | Bau-Mot-00000018           |                    |                      |                |                        |             |           |
| S verkaur            |          | 19       |            | Bau-Mot-00000019           |                    |                      |                |                        |             |           |
| t ager               |          | 20       |            | Bau-Mot-00000020           |                    |                      |                |                        |             | -         |
| - all codes          |          | 21       |            | Bau-Mot-00000021           |                    |                      |                |                        |             |           |
| 🔏 Produktion         | e.       | 22<br>•  |            | Bat+Mot-0000022            |                    |                      |                |                        |             |           |
| auswertungen         | Kaler    |          |            | 2 📮                        |                    | ÷1                   |                |                        | X           | ,lle      |
| 🙀 Extras             |          |          |            | Beleg anzeigen             | Drucken            | Löschen              | Speiche        | m Schl                 | ießen (ESC) |           |
|                      |          | ×        | Auftrag    | ändern Diagramm (2007) Akt | ualisieren Fert    | igmelden             | Suchen         | Druck / Ausw           | ahl Schliel | Ben (ESC) |

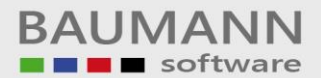

| 🙆 WWSBAU - Free 🙀 A              | u <u>ftrag p</u> | flegen       |                        |                    |                      |                      |                        | X           |           |
|----------------------------------|------------------|--------------|------------------------|--------------------|----------------------|----------------------|------------------------|-------------|-----------|
| Datei Sonstiges Eins             | fi 🗅 Ser         | iennummer    | n                      |                    |                      |                      |                        |             |           |
| Produktion                       | il Se            | riennun      | mern                   |                    |                      |                      | Ausschuß/Pro           | d: 0        | 8 📥       |
| Auftragsveri Ko                  | on 😶             |              |                        |                    |                      |                      |                        |             |           |
| Auftranshear Ku                  | ur Artik         | elnummer: 10 | 00003 🔄 📐 Testarti     | kel                |                      |                      | Gesamtbestar           | nd: 5       |           |
| Terminplanu Ari<br>Baugruppen Me | tik<br>er        |              | Einheit: Stück         | Umrechnungsfaktor: | 1 Anzah              | Formular:            | 5 Noti                 | zen 🔶       | ne]       |
|                                  | oł               | Speichern    | Seriennummer           | Bestellung         | Bestellung-<br>Datum | Lieferschein         | Lieferschein-<br>Datum | Rechni 📥    | 0         |
| Reservierun                      | 1                |              | Bau-Mot-00000001       |                    |                      |                      |                        |             |           |
| Riz-                             | 2                |              | Bau-Mot-00000002       |                    |                      |                      |                        |             |           |
| Auslastung                       | 3                |              | Bau-Mot-00000003       |                    |                      |                      |                        |             |           |
| BDE-Zeiten                       | 4                |              | Bau-Mot-00000004       |                    |                      |                      |                        |             | 5         |
| Abtellungen                      | 5                |              | Bau-Mot-00000005       |                    | $\searrow$           |                      |                        |             |           |
| BDE-Daten i                      |                  |              | Bau-Mot-00000008       |                    |                      |                      |                        |             |           |
| 🔤 🎦 QS-Daten üb                  |                  |              | Bau-Mot-00007          |                    |                      |                      |                        |             | e         |
| Materialbeda                     | 9                |              | Bau-Mot-0000009        | $\sim$             |                      |                      |                        |             |           |
| 🛛 🥨 (Fertigungsa                 | 10               |              | Bau-Mot-00000010       |                    | >>                   |                      |                        |             | ŭ T       |
| Stornieren ei                    | 11               |              | Bau-Mot-00000011       |                    | Rei dieser           | m Artikel <b>1</b> ( | 00003 warei            | nes 🔨       |           |
|                                  | 12               |              | Bau-Mot-00000012       |                    | diago Sor            | ionnummor            | naioi                  | 100         |           |
| The servicion in                 | 13               |              | Bau-Mot-00000013       |                    | ulese sei            | lennunnnei           | n.                     |             |           |
| C Stammdaten                     | 14               |              | Bau-Mot-00000014       |                    |                      |                      |                        |             | )-        |
| <b>V</b>                         | 15               |              | Bau-Mot-00000015       |                    |                      |                      |                        |             |           |
| Einkauf                          | 16               |              | Bau-Mot-00000016       |                    |                      |                      |                        |             |           |
| 2.5                              | 17               |              | Bau-Mot-00000017       |                    | $\sim$               |                      | $\mathbf{i}$           |             |           |
| 🥶 Verkauf                        | 18               | _            | Bau-Mot-00000018       |                    |                      |                      |                        | _           |           |
| 45                               | 19               |              | Bau-Mot-00000019       |                    |                      |                      |                        |             |           |
| 👯 Lager                          | 20               |              | Bac-Mot-00000020       |                    |                      |                      |                        |             | <b>–</b>  |
| dia                              | 21               |              | Bar-Mot-00000021       |                    |                      |                      |                        |             |           |
| V Produktion                     | 1                |              |                        |                    |                      |                      |                        | •           |           |
| Auswertungen Kale                |                  |              | ? Beleg anzeigen       | Drucken            | ()<br>Löschen        | Speicher             | m Schli                | eBen (ESC)  | .lle      |
|                                  |                  |              |                        |                    |                      |                      |                        |             |           |
|                                  | *                | Auftrag      | andern Diagramm (2007) | Aktualisieren Fe   | rtigmelden           | Suchen               | Druck / Auswa          | ahl Schlief | Ben (ESC) |

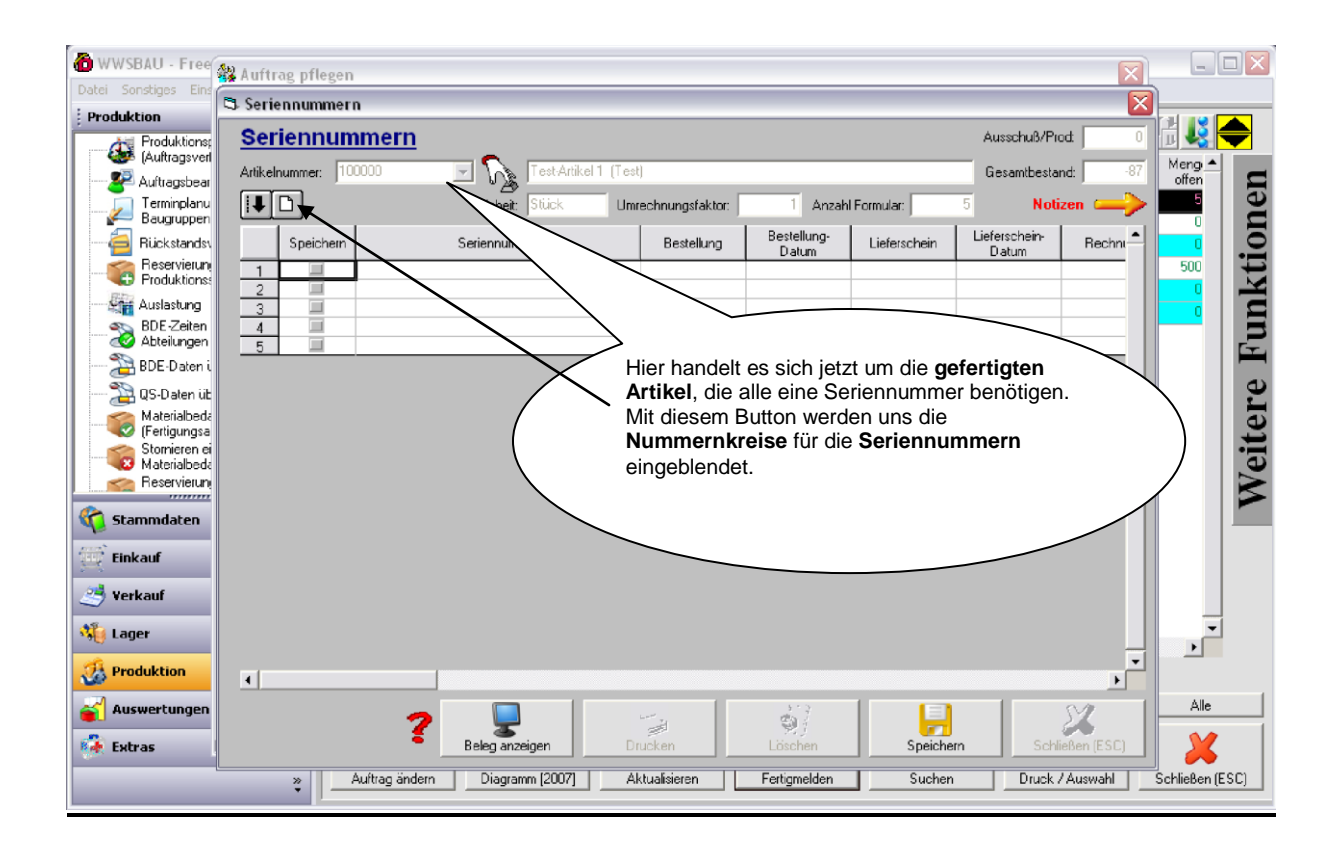

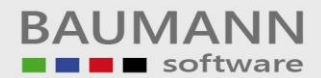

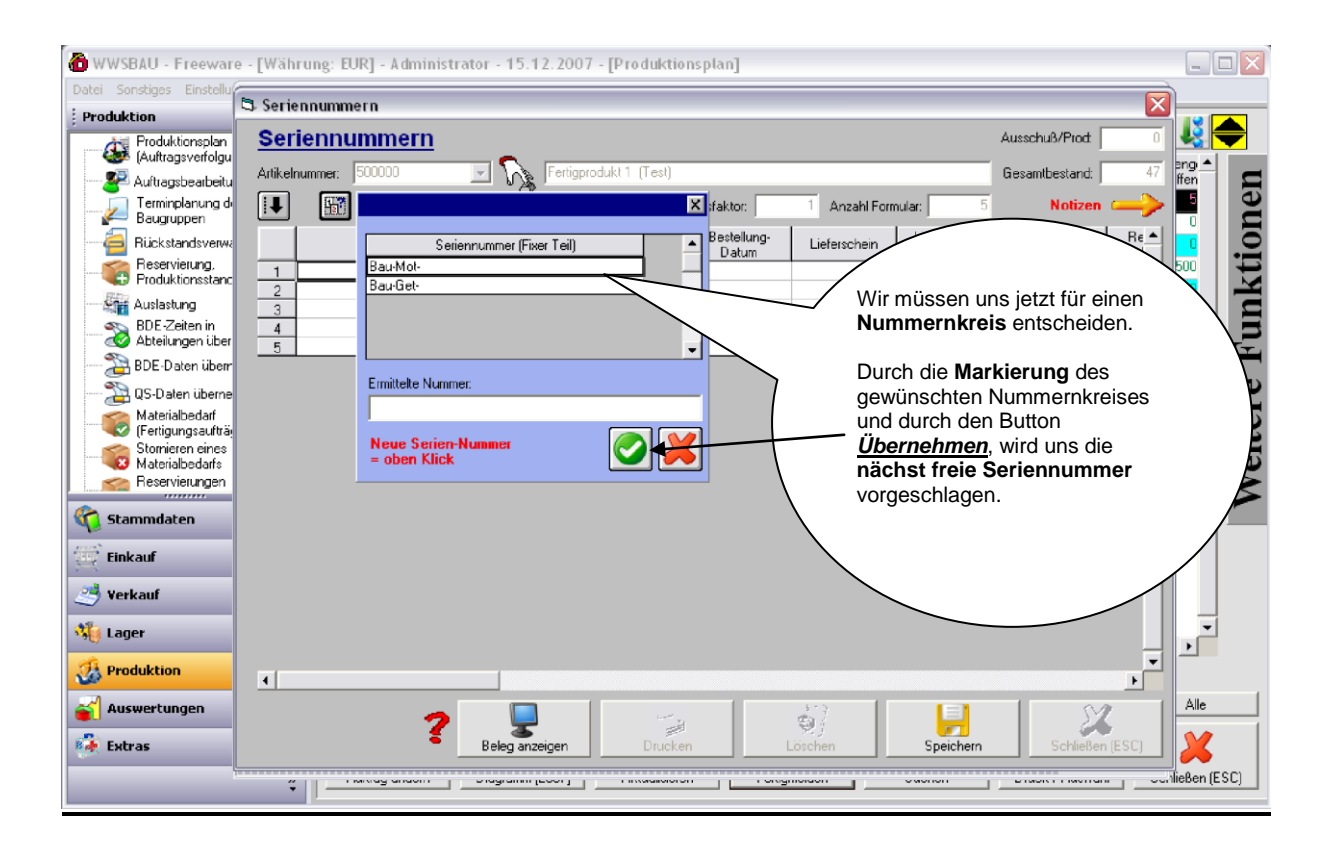

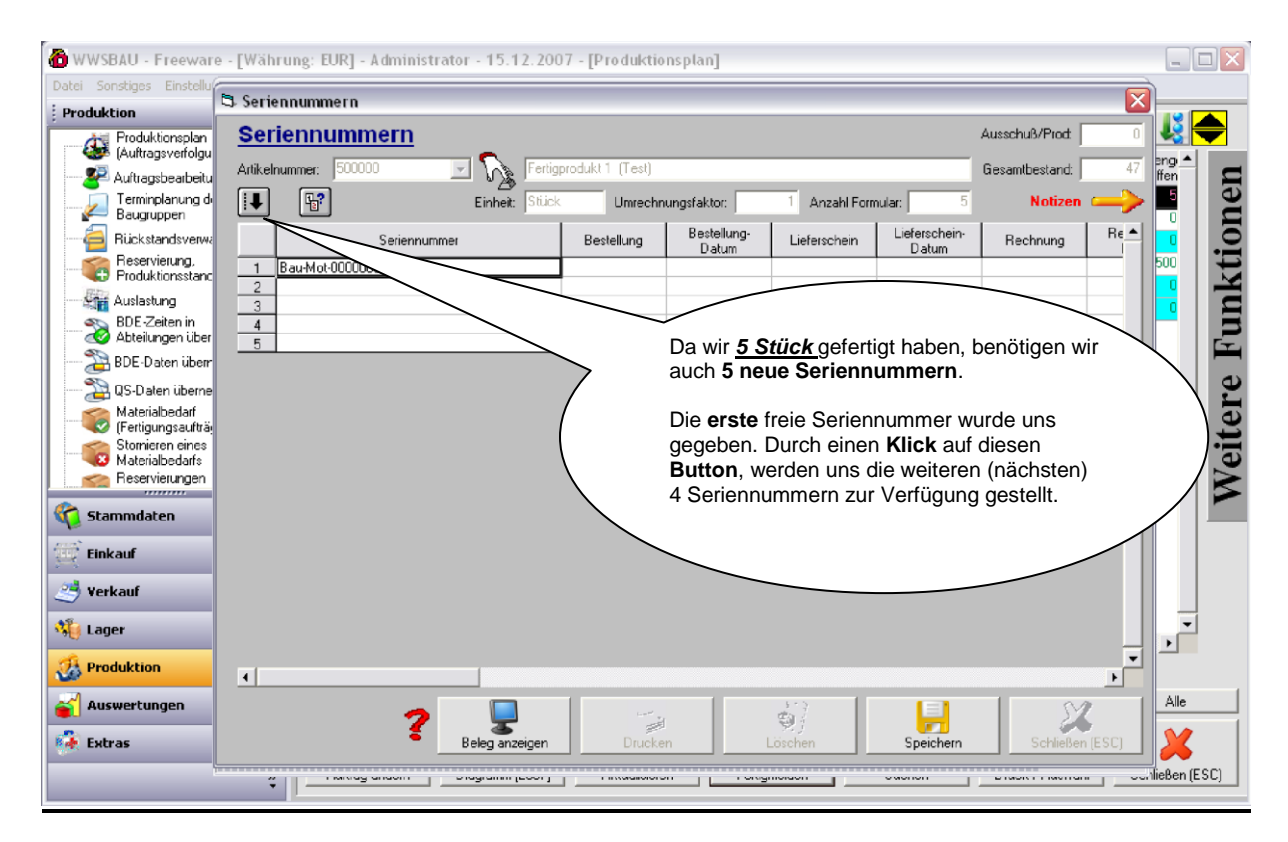

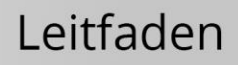

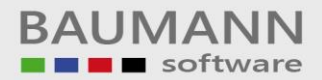

| 🙆 WWSBAU - Freeware            | e - [Währung: EUR] - Administrator - 15.12.2007 - [Produktionsplan]       |            |
|--------------------------------|---------------------------------------------------------------------------|------------|
| Datei Sonstiges Einstellu      | S Seriennummern                                                           |            |
| Produktion                     | Seriennummern Ausschuß/Prot 0                                             | lä 🔶       |
| (Auftragsverfolgu              | Artikelnummer: 500000 V Sertigprodukt 1 (Test) Gesamtbestand: 47          | ng 🔺 📃     |
| Terminplanung di               | Einheit: Stück Umrechnungsfaktor: 1 Anzahl Formular: 5 Notizen            | lei        |
|                                | Seriennummer Bestellung Bestellung- Lieferschein Lieferschein Rechnung Re |            |
| Reservierung, Produktionsstanc | 1 Bau-Mot-0000036                                                         |            |
| Auslastung                     | 3 Bau-Mol 00000037                                                        |            |
| Abteilungen über               | 4 Bau-Mol-0000039<br>5 Bau-Mol-0000040                                    | 2          |
| BDE-Daten überr                |                                                                           | e          |
| Materialbedarf                 |                                                                           | er         |
| Stornieren eines               | Die Seriennummern setzen eich aus einem                                   | jį         |
|                                | fixen alphanumerischen Teil und einem                                     | Ň          |
| 🏠 Stammdaten                   | numerischen Teil zusammen. Der                                            |            |
| 💮 Einkauf                      | hier hochaezählt.                                                         |            |
| 🥶 Verkauf                      |                                                                           |            |
| 👋 Lager                        |                                                                           | -          |
| 3 Produktion                   |                                                                           |            |
| auswertungen                   |                                                                           | Alle       |
| 🙀 Extras                       | Beleg anzeigen Drucken Löschen Speichern Schließen (ESC)                  | ×          |
| 5                              |                                                                           | :Ben (ESC) |

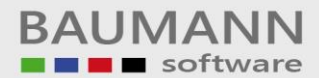

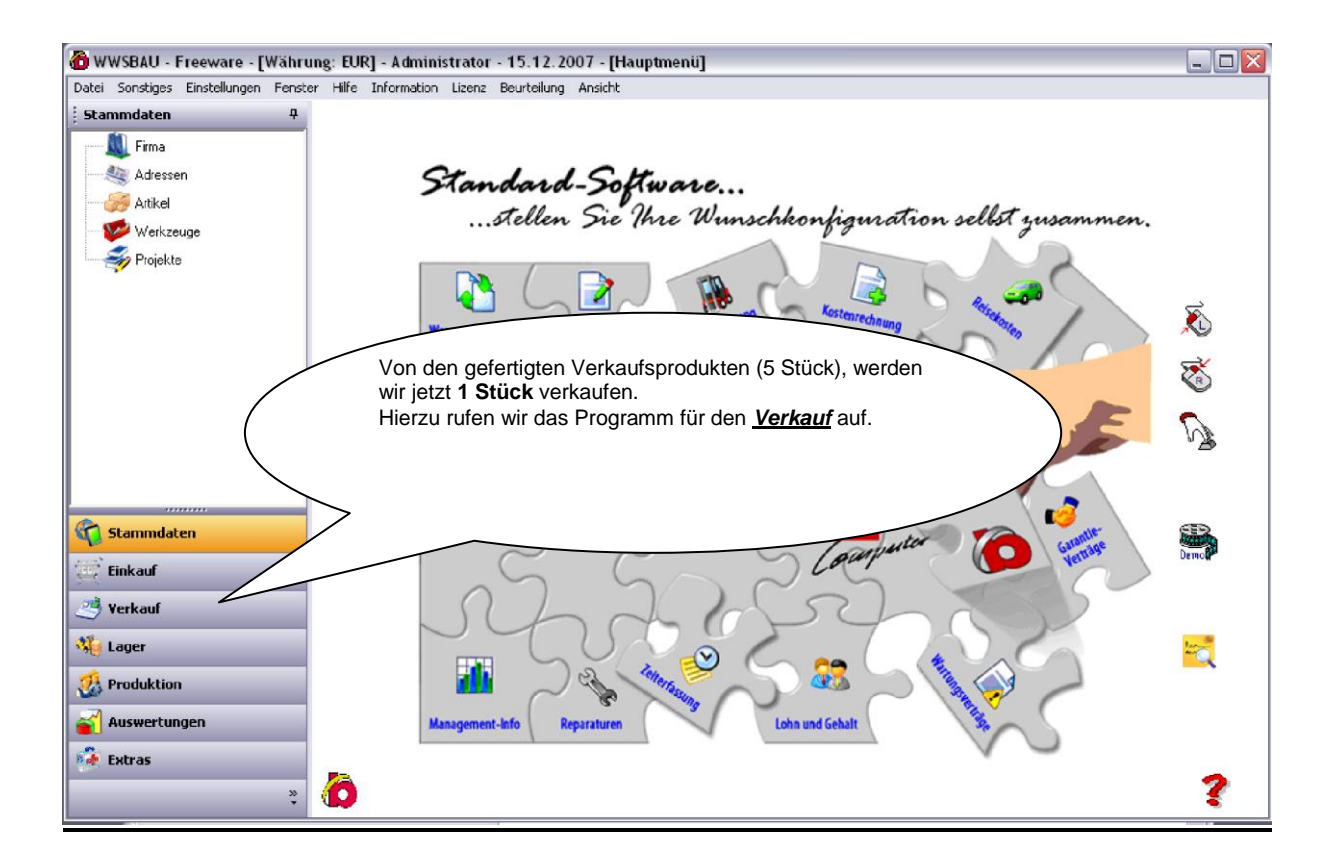

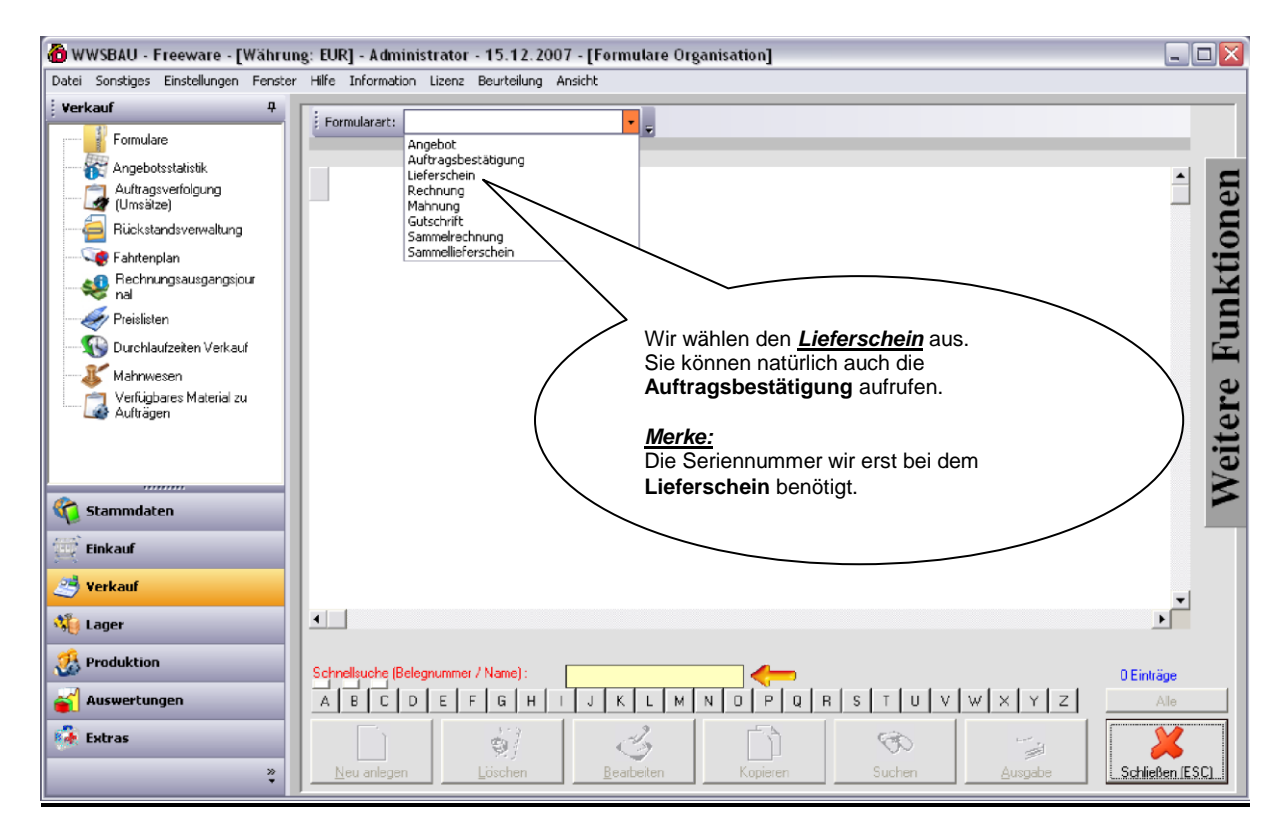

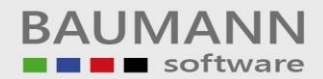

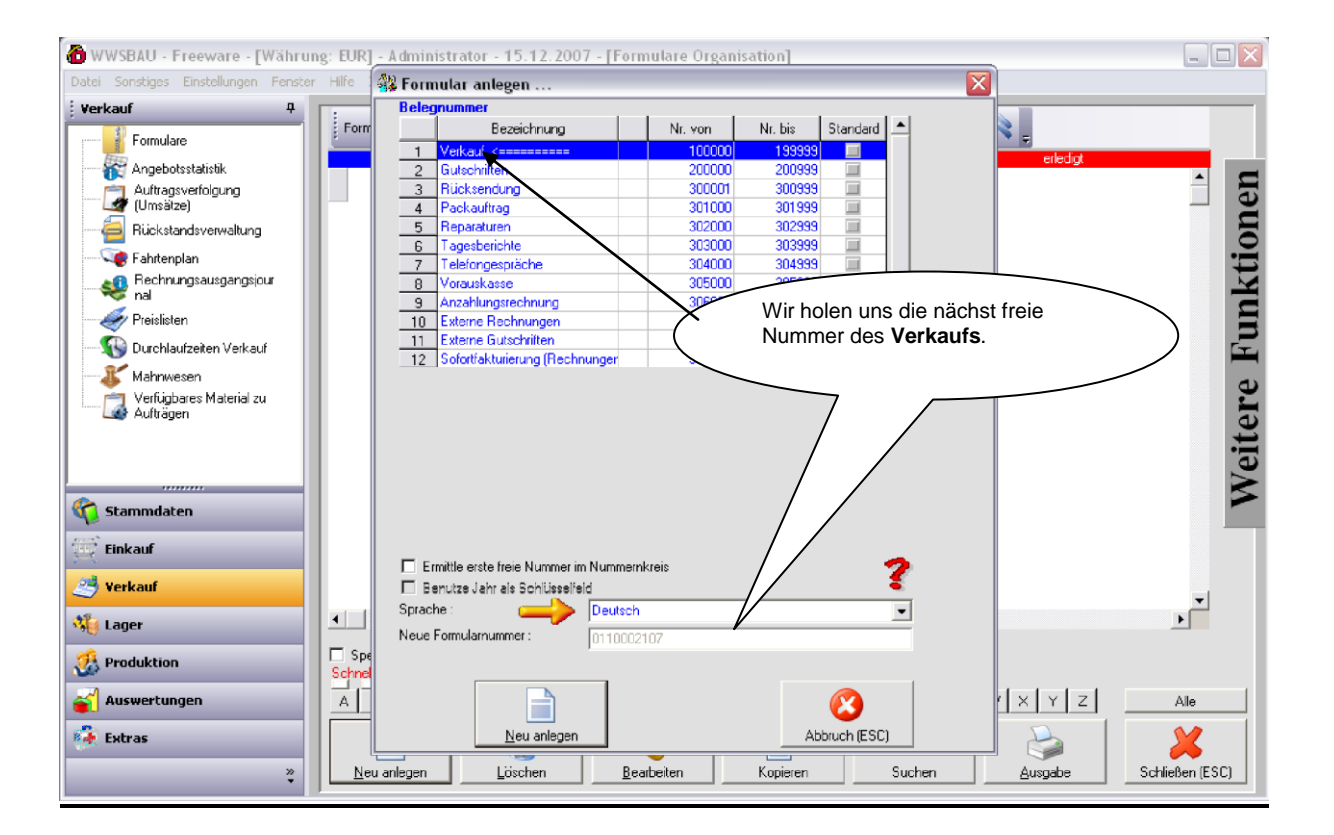

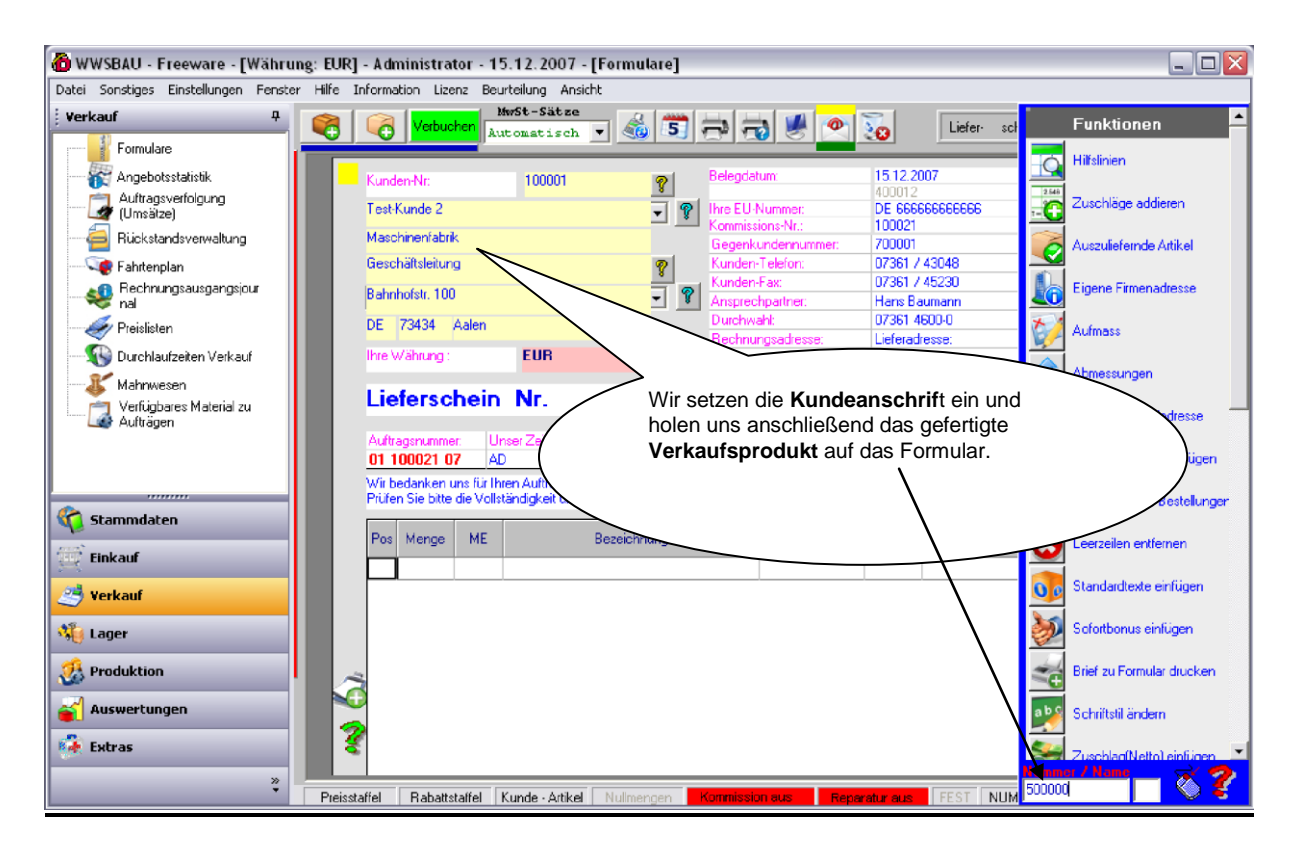

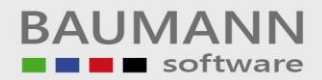

| 🔞 WWSBAU - Freeware - [Währun                                                                                                    | ng: EUR] - Administrator - 15.12.2007 - [Formulare]                                                                                                    | _ 🗆 🖂          |
|----------------------------------------------------------------------------------------------------|----------------------------------------------------------------------------------------------------|----------------|
| Datei Sonstiges Einstellungen Fenster                                                                                                    | r Hilfe Information Lizenz Beurteilung Ansicht                                                                                                    |                |
| Formulare                                                                                                    | Verbuchen Automatisch Verbuchen Automatisch Verbuchen                                                                                                    | - 8            |
| Angebotsstatistik<br>Auftragsverfolgung<br>(Umsätze)<br>Rickstandsverwaltung<br>Fahitenplan<br>Rechnungsausgangsjour<br>nal<br>Preislisten<br>Durchlaufzeiten Verkauf<br>Mahnwesen<br>Auftränen<br>Auftränen                                                                                                    | Kunden-Nr:       100001       Pelegdatum       15.12.2007         Test-Kunde 2       Test-Kunde 2       Da es sich um ein Produkt handelt, das mit einer Seriennummer behaftet ist, müssen wir dem Programm jetzt mitteilen, um welche Seriennummer es sich bei diesem Stück handelt.         De 73434       Aalen         Lieferschein Nr.       Wubsumanncomput E-Mat: into@bumanncomput | <b>4</b>       |
| Stammdaten                                                                                                    | Auftragsnummer     Unsei Zeichen     Ihr Auftrag vom.     Ihre Auftrags-Nr.:       01 100021 07     AD     Ihre Auftrags-Nr.:       Wit bedanken uns für Ihren Auftr     einbaten Sie nachstehende Attikel.       Priden Sie bitte die Vollstäter     mid geben Sie uns gegebenenfalls Bescheid.       Pos     Menge       Bezeichnung     Einzelpreis FRW       Rabatt     Gesamt FRW     | icht           |
| 🥶 Einkaur                                                                                                    | 1 1 Stück 500000 508,4 500000<br>Fertigprodukt 1 (Test)                                                                                                    | <u>₩</u><br>3* |
| 🐐 Lager                                                                                                    |                                                                                                    | <b>B</b>       |
| Image: Second second second |                                                                                                    |                |
| *                                                                                                    | Preisstaffel Rabattstaffel Kunde - Artikel Nullmengen Kommission eus Reparatur aus FEST NUM 🖽 🛅 Miete                                                                                                    | 1257           |

| 🐻 WWSBAU - Freeware -                                                | Währung: EUR] - Administrator - 15.12.2007 - [Formulare]                                                                                                    |     |
|----------------------------------------------------------------------|----------------------------------------------------------------------------------------------------|-----|
| Datei Sonstiges Einstellunge                                         | 3 Seriennummern 🛛                                                                                                    |     |
| Verkauf                                                              | Seriennummern Ausschuß/Prod. 0                                                                                                    | 8   |
|                                                                      | Artikelnummer: 50000 🖃 💦 Fertigprodukt 1 (Test) Gesambestand: 46                                                                                                    | 1 🔳 |
| Auftragsverfolgung                                                   | Einheit Stück Umrechnungsfaktor: 1 Anzahl Formular: 1 Notizen                                                                                                    |     |
| - 🧧 Rückstandsverwaltu                                               | Speichern Seriennummer Bestellung Bestellung Lieferschein Datum Rechni                                                                                                    |     |
| Preislisten                                                          | 1         Bau-Mol-00000036           2         Bau-Mol-00000037           3         ✓           4         Bau-Mol-00000039           5         Bau-Mol-00000039                                                                                                    |     |
| Werklaufzeiten Verk<br>Mahnwesen<br>Verfügbares Materia<br>Aufträgen |                                                                                                    |     |
| Caramaten                                                            | Mit dieser <b>Markierung</b> geben wir dem Programm<br>bekannt, um welche <b>Seriennummer</b> es sich bei<br>diesem Artikel handelt.                                                                                                    |     |
| 😳 Einkauf<br>🥶 Verkauf                                               |                                                                                                    |     |
| 🍓 Lager                                                              |                                                                                                    |     |
| or Produktion                                                        |                                                                                                    |     |
| 💕 Auswertungen                                                       | Image: Second second second |     |
|                                                                      | Preisstaffel Rabattstaffel Kunde - Artikel Nulmengen Kommission ous Reparatur aus FEST NUM TE TO Miate 13                                                                                                    | :02 |

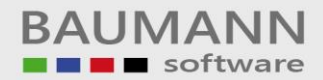

| 🙆 WWSBAU - Freeware - [Währung: EU          | R] - Administrator - 15.12.2007 - [Formulare]                                             |                |
|---------------------------------------------|-------------------------------------------------------------------------------------------|----------------|
| Datei Sonstiges Einstellungen Fenster Hilfe | Information Lizenz Beurteilung Ansicht                                                    |                |
| Verkauf 4                                   | ㅋ ㅋ 🧶 📀                                                                                   | 3 - 1 - 🔞      |
| Formulare                                   |                                                                                           |                |
|                                             | Kunden-Nr: 100001 Belegdatum 15.12.2007                                                   | 🔍 🗛 🗍          |
| Auftragsverfolgung<br>(Umsätze)             | Test-Kunde 2                                                                              | See 11         |
| 🚑 Rückstandsverwaltung                      | Maschinenfabrik Gegenkundennummer: 700001                                                 |                |
|                                             | Geschäftsleitung 7 Kunden-Telefon: 07361 / 43048                                          | Druck 🗆 Mail   |
| Rechnungsausgangsjour                       | Bahnhofstr. 100                                                                           | Datei 🗆 Fax    |
|                                             | DE 73434 Aalen                                                                            |                |
|                                             | Bas Programmer unter den Text de                                                          | es V           |
| 🗸 Mahnwesen                                 | Lieferschein Nr. Verkaufsproduktes.                                                       |                |
| Verfügbares Material zu<br>Aufträgen        | Lieferschein Mr.                                                                          |                |
|                                             | Auftragenummer: Unser Zeichen: Ihre Zeichen: Das Formular kann gedruckt werd              | den.           |
|                                             | Wir bedanken uns für Ihren Auftrag. Heute erhalten Sie nachsteheiten                      | richt          |
| C Etammedaton                               | Prüfen Sie bitte die Vollständigkeit und geben Sie uns gegebenenfall                      | drucken        |
|                                             | Pos Menge ME Bezeichnung reis FRW Rabatt Gesamt FRW f                                     | System 🔺 🔶     |
| Einkauf                                     | 1 1 Stück 500000 508,40 508,40 508,40                                                     | 000            |
| 🥶 Verkauf                                   | Fertigprodukt 1 (Test)                                                                    |                |
| 🐐 Lager                                     | Seriennummer                                                                              |                |
|                                             | Bau-Mot-00000038                                                                          |                |
| V Produktion                                |                                                                                           |                |
| 💕 Auswertungen                              |                                                                                           |                |
| 🙀 Extras                                    |                                                                                           |                |
| »                                           |                                                                                           |                |
| Prei                                        | sstaffel Rabattstaffel Kunde - Artikel Nullmengen Kommission aus Reperatur aus FEST NUM 🗉 | Te Miete 13:03 |

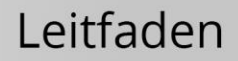

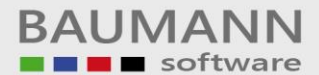

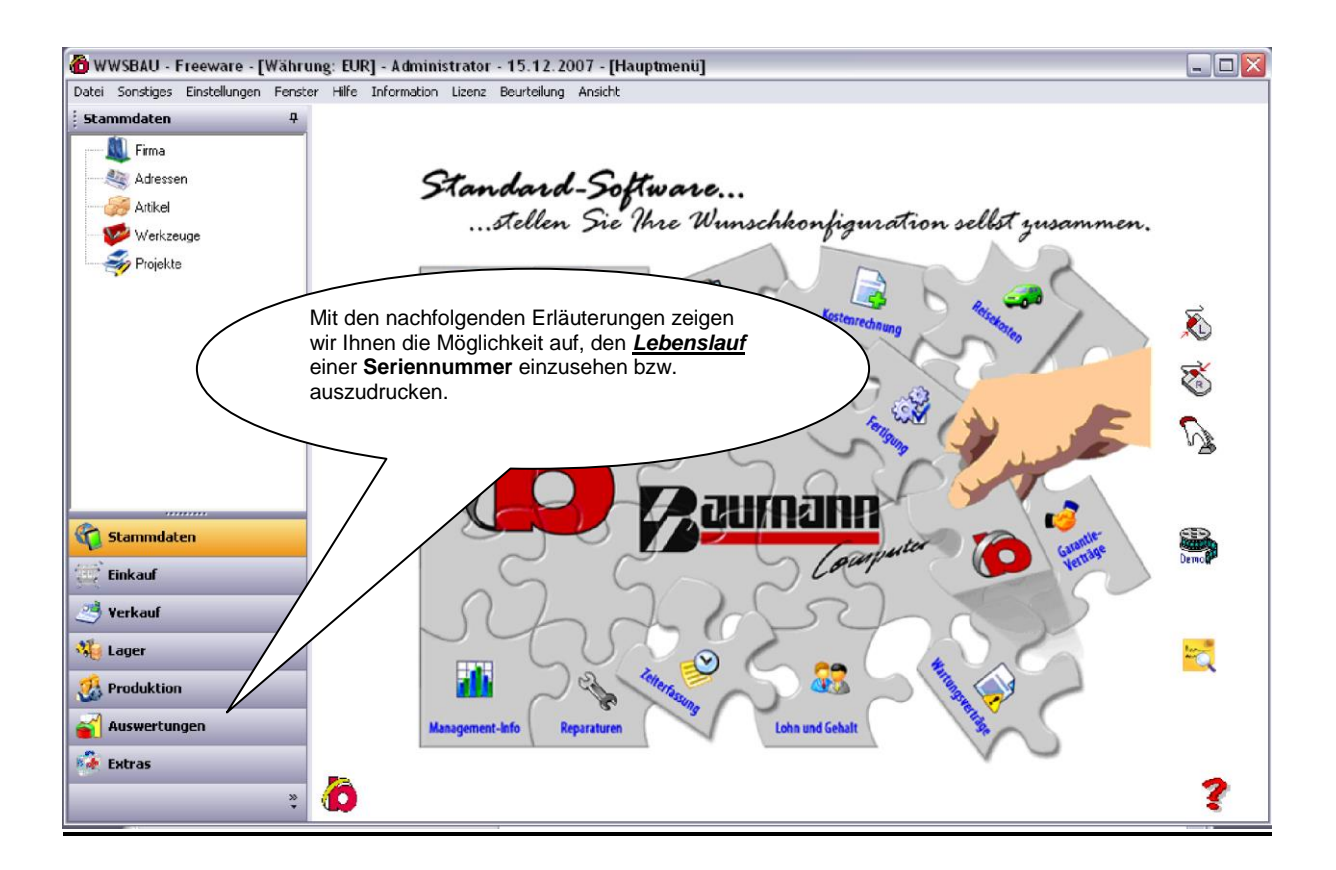

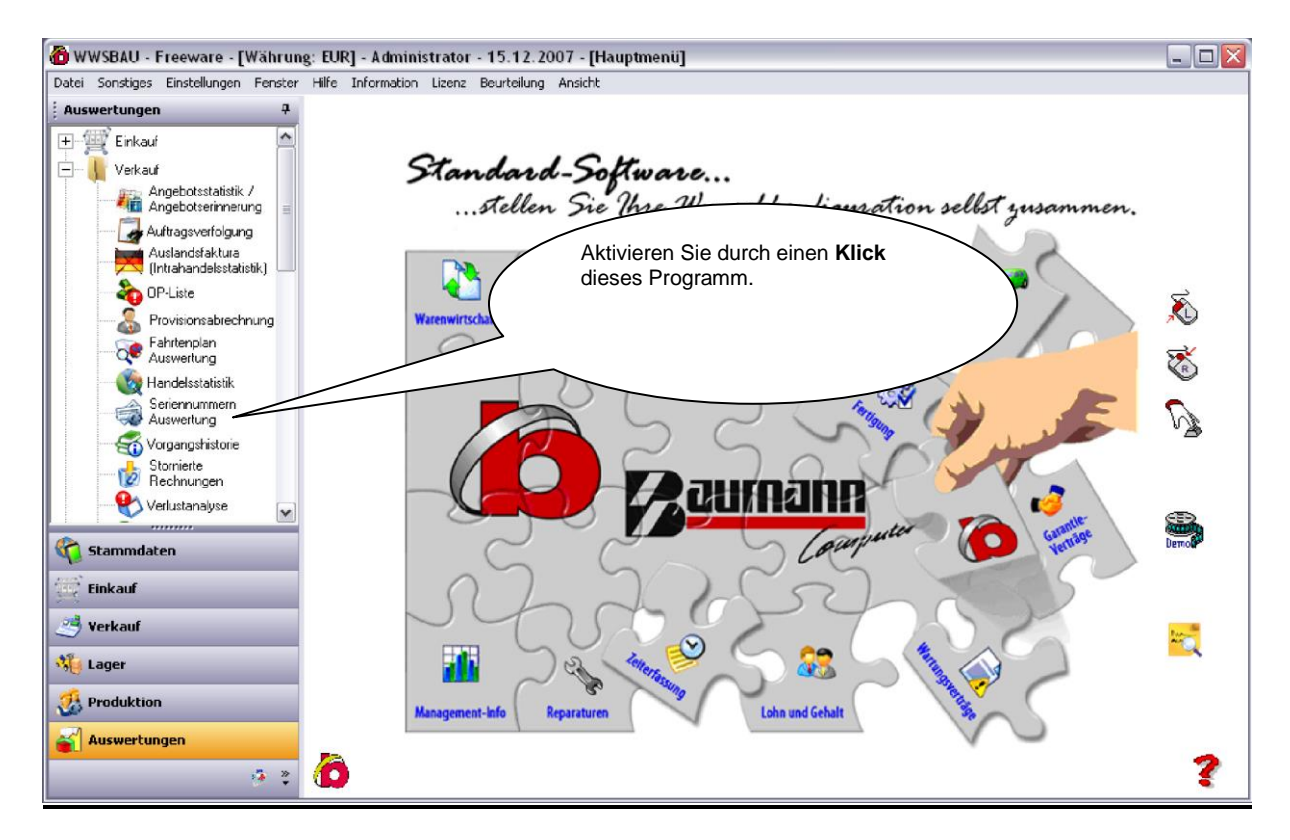

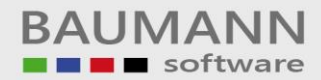

| 🙆 WWSBAU - Freeware - [Währun                                                                                                    | g: EUR] - Administrator - 15.12.2007 - [Hauptmenü]                                                                                                    |                                                                                              |
|----------------------------------------------------------------------------------------------------|----------------------------------------------------------------------------------------------------|----------------------------------------------------------------------------------------------|
| Datei Sonstiges Einstellungen Fenster                                                                                                    | Hilfe Information Lizenz Beurteilung Ansicht                                                                                                    |                                                                                              |
| Auswertungen 4<br>H- Einkauf<br>Verkauf<br>Verkauf<br>Angebotserinnerung<br>Auftragsverfolgung<br>(Intrahandelsstatistik)                                                                                                    | <b>Standard-Software</b><br>stellen Sie Ihre Wunschkonfigv                                                                                                    | Mit diesen Papametern können Sie<br>sich die gewünschte(n)<br>Seriennummer(n) herausfiltern. |
| Vorsionsabrechnung<br>Povisionsabrechnung<br>Fahrtenplan<br>Auswertung<br>Handelsstatistik<br>Fahrtenplan<br>Auswertung<br>Vorgangshistorie<br>Vorgangshistorie<br>Stornierte<br>Rechnungen<br>Verlustanalyse<br>Verlustanalyse                                                                                                    | Seriennummern  Seriennummern  Seriennummern  Seriennummern  Kundennummer. bis: Auftragsdatum: 01.12.2007  bis: 31.12.2007  bis: 1.12.2007  bis: Christenscheindatum: bis: Christenscheinnummer. bis: Christenscheinnummer. bis: Chritenschein |                                                                                              |
| Einkauf<br>Verkauf                                                                                                    | Sortierung: lielerschein,rechnung,seriennummer 💌                                                                                                    |                                                                                              |
| Toget       Image: State State St | Management-info Reparaturen Lohn und Gehalt                                                                                                    |                                                                                              |

| Lebenslauf<br>Firma: 001 Freewar | - Serienr                                            | nummer                      | n                                                                              | Währung: EVR                                          | Datum: 15.12.2007 | Zeit: 13                       |
|----------------------------------|------------------------------------------------------|-----------------------------|--------------------------------------------------------------------------------|-------------------------------------------------------|-------------------|--------------------------------|
| Kunde                            | Bestellung<br>Bestell-Nr.<br>Bestellung<br>Best. Dat | AB Menga<br>AB<br>EK<br>EK  | 2 Artikelnummer<br>Bezeichnung1<br>Bezeichnung2<br>Bezeichnung3<br>Notizen (*) | Preis RechDatum<br>RechNr.<br>Liefertermin<br>LiefNr. | Serien-Nr.        | Auftrags-<br>bestätig<br>Datum |
| 100001<br>Test-Kunde 2           |                                                      |                             | l 500000<br>Fertigprodukt l (Test)                                             | 508,40 15.12.2007<br>400012                           | Bau-Mot-00000038  |                                |
| Hier wird<br>eines Le            | l Ihnen <b>der link</b><br>benslaufes an             | <b>ke Teil</b><br>ngezeigt. |                                                                                |                                                       |                   |                                |
|                                  |                                                      |                             |                                                                                |                                                       |                   |                                |

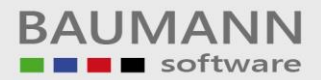

| 💱 Seitenansicht                                                                                                    |                                                                                                    |             |
|----------------------------------------------------------------------------------------------------|----------------------------------------------------------------------------------------------------|-------------|
| Seite << erste Seite < vorherige Seite nächste Seite > letzte Seite >>                                                                     | Gehe zu PDF @ & Kopie : 0 Drucke Seite 1 bis 1 🗙                                                        |             |
| Seriennummern                                                                                                    | Währung: EVR Datum: 15.12.2007 Zeit: 13:08:05 Seite: 1                                                  |             |
| Bestellung AB Menge Artikelnummer<br>Bestell-Nr. AB Bezeichnung1<br>Bestellung EK Bezeichnung2<br>Best. Dat EK Bezeichnung3<br>Notizen (*) | Preis RechDatum Serien-Mr. Auftrags-<br>RechNr. bestätig<br>Liefertermin Datum<br>LiefNr.               |             |
| l 500000<br>Fertigprodukt l (Test)                                                                                                    | 508,40 15.12.2007 Bau-Mot-00000038 400012 Hier wird Ihnen der rechte Teil eines Lebenslaufes angezeigt. | )           |
| Seile 1 von 1                                                                                                    |                                                                                                    | <b>&gt;</b> |

| Lebenslauf -<br>Firma: 001 Baumann Compu | Seriennum                 | lern                                                                               | Währung: € Datum: 18.02.2002 Zeit: 18:40:43 Sei                              |
|------------------------------------------|---------------------------|------------------------------------------------------------------------------------|------------------------------------------------------------------------------|
| Kunde                                    | Bestellung<br>Bestell-Nr. | Menge Artikelnummer<br>Bezeichnung1<br>Bezeichnung2<br>Bezeichnung3<br>Notizen (*) | Preis RechDatum Serien-Nr. Auftr<br>RechNr. bestä<br>Liefertermin<br>LiefNr. |
| 100001<br>Test-Kunde 2                   |                           | 1 500000<br>Fertigprodukt 1                                                        | 22,07 06.02.2002 Bau-Mot-0000027                                             |
|                                          |                           | *18.02.2002 18:30:33 Na<br>*Für diese Seriennummer v                               |                                                                              |
|                                          |                           |                                                                                    | Auflistung                                                                   |
|                                          |                           |                                                                                    | eines Lebe                                                                   |
| ę                                        |                           |                                                                                    | nslaufes.                                                                    |
|                                          |                           |                                                                                    |                                                                              |
|                                          |                           |                                                                                    |                                                                              |

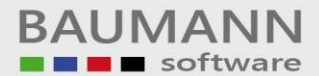

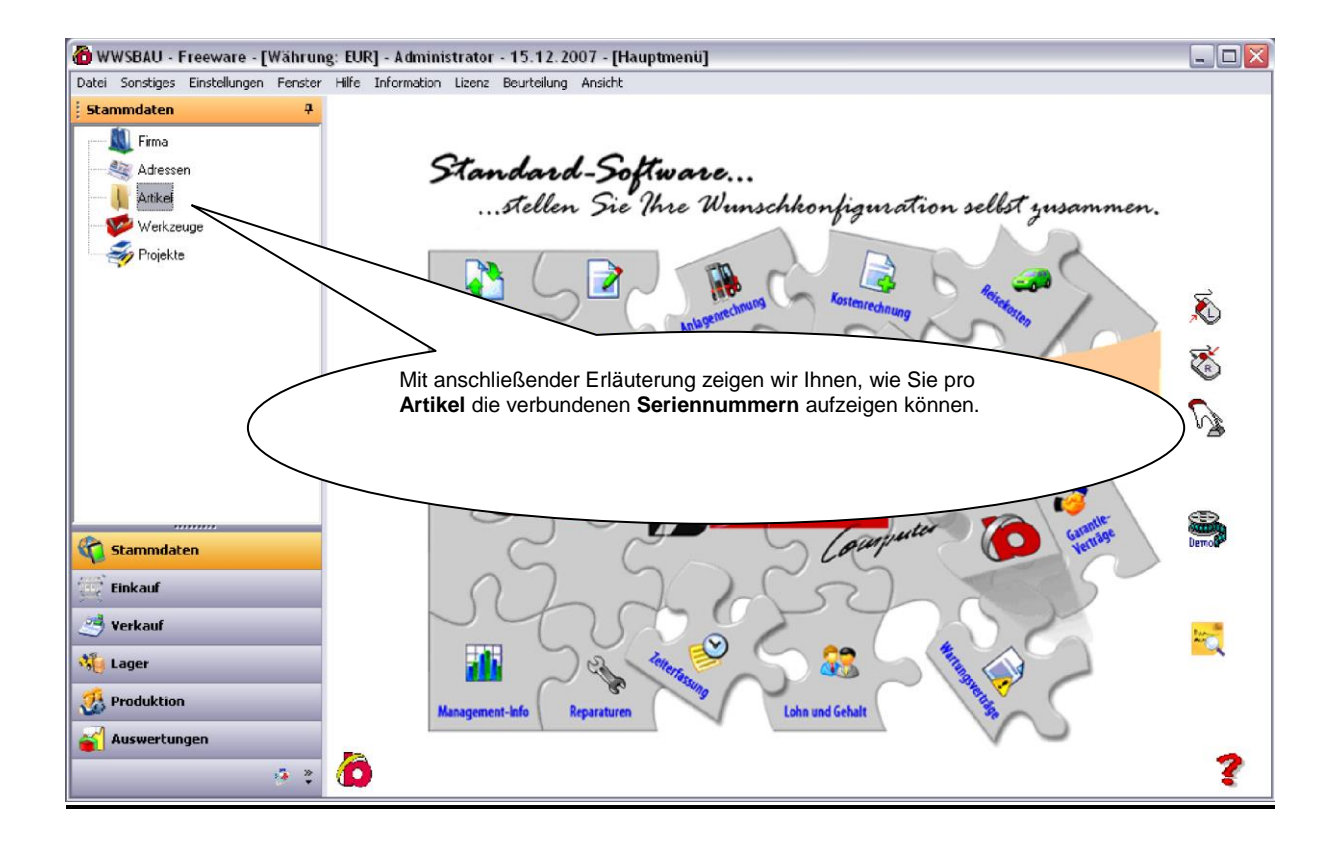

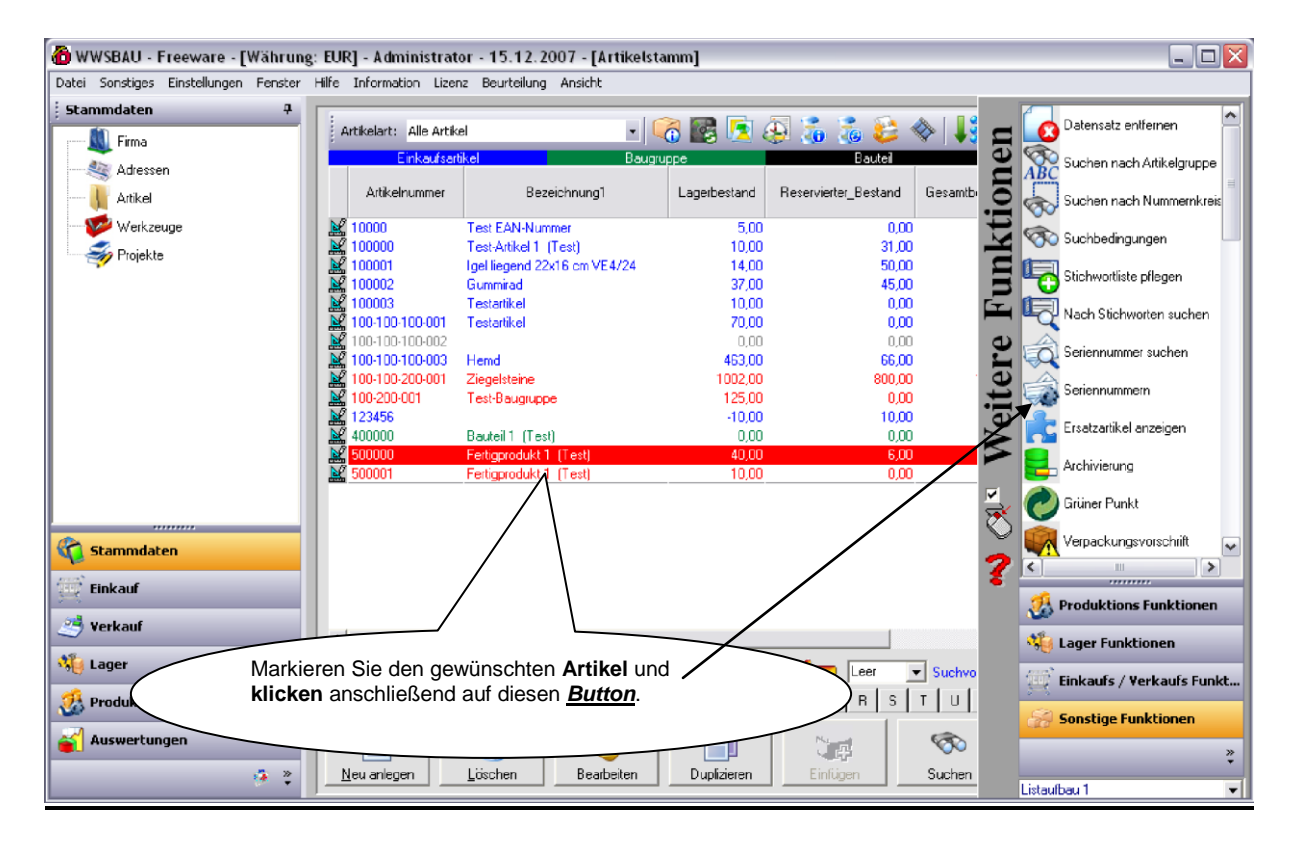

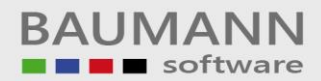

| 🙆 WWSBAU - Fre                   | Seriennummern                                                                                          | initation dE do                                            | 2007 [1-48].                                         | . I                                                |                                            |                        |                |               |                        |      |
|----------------------------------|----------------------------------------------------------------------------------------------------|------------------------------------------------------------|------------------------------------------------------|----------------------------------------------------|--------------------------------------------|------------------------|----------------|---------------|------------------------|------|
| Datei Sonstiges Ei<br>Stammdaten | Seriennummern                                                                                          |                                                            |                                                      |                                                    |                                            |                        | Ausschuß/Prod: | 0             |                        |      |
| Firma                            | Artikelnummer: 500000                                                                                  | 🕞 🕥 Fertige                                                | rodukt 1 (Test)                                      |                                                    |                                            |                        | Gesamtbestand: | 46            | Faridard               |      |
| Adressen                         | II II                                                                                                  | Einheit: Stück                                             | Umrechnu                                             | ingsfaktor:                                        | 1                                          |                        | Notizen        | $\rightarrow$ |                        | _    |
| Artikel                          | Seriennum                                                                                              | mer                                                        | Bestellung                                           | Bestellung-<br>Datum                               | Lieferschein                               | Lieferschein-<br>Datum | Rechnung       | Re≜           |                        | lel  |
| Solution Projekte                | 1 Bau-Mot-00000036                                                                                     |                                                            |                                                      |                                                    |                                            |                        |                | - 1           | 0 Diverse              | 00   |
|                                  | 3 Bau-Mot-00000038                                                                                     |                                                            |                                                      |                                                    | 0110002107                                 | 15.12.2007             |                | - 1           | U Lageror<br>O Diverse | Ē    |
|                                  | 4 Bau-Mot-0000                                                                                         |                                                            |                                                      |                                                    |                                            |                        |                | -11           | 0                      | ľ    |
|                                  | 6                                                                                                    |                                                            |                                                      |                                                    |                                            |                        |                |               | O Lageror              | Ξ    |
|                                  | 7                                                                                                    |                                                            |                                                      |                                                    |                                            |                        |                | -11           | O Diverse              | Ē    |
|                                  | 9                                                                                                    |                                                            |                                                      |                                                    |                                            |                        |                |               | O Diverse<br>O Diverse | е    |
|                                  |                                                                                                    |                                                            |                                                      |                                                    |                                            |                        |                |               | i0<br>10 Baustell      | er   |
|                                  | Es werden Ihnen alle<br>Artikel verbunden sind<br>In den weiteren horizo<br>in <u>welchen Formular</u> | Seriennumm<br>d.<br>ntalen Spalte<br>e <u>n</u> die Serien | <b>ern</b> eingebl<br><b>n</b> können S<br>nummer ve | endet, die<br>Sie erkenne<br>erwendet v            | mit diesem<br>en, <u>wann</u> ur<br>vurde. | nd                     |                |               | 0                      | Weit |
| 😵 Pr<br>💕 Auswertunge            | Merke:<br>Ganz rechts außen erl<br>die <u>Notizen</u> . Wenn als<br>Seriennummer zu hin                | kennen Sie pr<br>o die Notwen<br>terlegen, so r            | o <b>Seriennu</b><br>digkeit best<br>nachen Sie      | <b>immer</b> die<br>eht, <u>Notiz</u><br>hiervon G | Buttons fü<br>en pro<br>ebrauch.           | ir                     | Schließen      | (ESC)         | 14 (14)<br>Alle        |      |